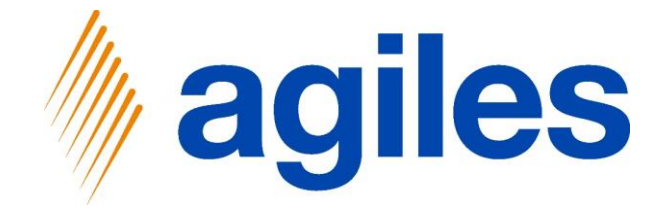

# User Documentation AppSource

### agiles Settlement Systems app

August 6th, 2020 © agiles Group 2020

agiles Informationssysteme GmbH Kurze Mühren 2 – 4 20095 Hamburg, Germany

Phone: +49 (40) 30 95 33 - 0 Fax: +49 (40) 30 95 33 - 75 apps@agiles.com www.agiles.com

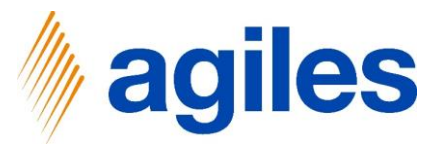

### Contents

| Basic Setup         | Page 4  |
|---------------------|---------|
| Create a Settlement | Page 38 |

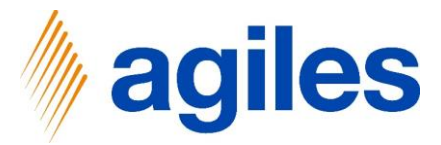

### Important additional information:

- The User Documentation was done in a W1 database in Microsoft Dynamics 365 Business Central Wave1 2020 (BC16).
- User Role is set to Sales Order Processor.
- User has assigned following Permission Sets:

| AGILES STTLMNT ADD  | agiles Settlement additional |
|---------------------|------------------------------|
| AGILES STTLMNT USER | agiles Settlement User       |
| BASIC               | Basic User (All Inclusive)   |

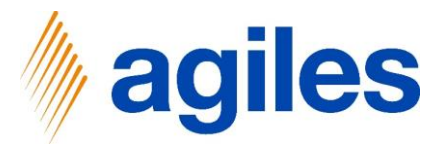

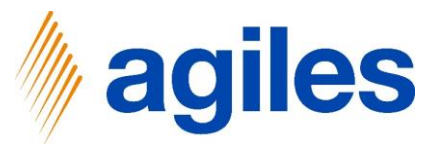

Dynan

### 1) Click on Set up now

| AND THE REPORT OF A DECKNOLOGICAL               |                                                        |                                            |                                                       |                     |                   |   |
|-------------------------------------------------|--------------------------------------------------------|--------------------------------------------|-------------------------------------------------------|---------------------|-------------------|---|
| <ul> <li>The extension agries Settle</li> </ul> | ment systems is installed but no settlement company is | s set up. <u>Set up now</u> Dont show this | again                                                 |                     |                   | ~ |
| HEADLINE                                        |                                                        | A                                          | CTIONS                                                | + Salas Cradit Mama | ) Color ) History |   |
| Good afte                                       | rnoon!                                                 | +                                          | - Sales Order<br>- Sales Invoice + Sales Return Order | Tasks               | Reports           |   |
|                                                 |                                                        |                                            |                                                       |                     |                   |   |
|                                                 |                                                        |                                            |                                                       |                     |                   |   |
| • 0                                             |                                                        |                                            |                                                       |                     |                   |   |
| Activities                                      |                                                        |                                            |                                                       |                     |                   |   |
| Activities ~<br>sales quotes - open             | SALES ORDERS - OPEN                                    |                                            |                                                       |                     |                   |   |
| 0                                               | 20                                                     |                                            |                                                       |                     |                   |   |
| >See more                                       | >See more                                              |                                            |                                                       |                     |                   |   |
| SALES ORDERS RELEASED NOT                       | SHIPPED RE                                             | TURNS                                      | MY USER TASKS                                         |                     |                   |   |
| READY TO SHIP PARTIALLY<br>SHIPPED              | DELAYED AVERAGE DAYS DELAYED                           | SALES RETUR SALES CREDIT<br>• OPEN - OPEN  | PENDING USER<br>TASKS                                 |                     |                   |   |
| 6 0                                             | 14 7.5                                                 | 0 1                                        | 0                                                     |                     |                   |   |
|                                                 |                                                        |                                            |                                                       |                     |                   |   |
| · · · · · ·                                     | · · · · · · · · · · · · · · · · · · ·                  | ,<br>,                                     | >                                                     |                     |                   |   |

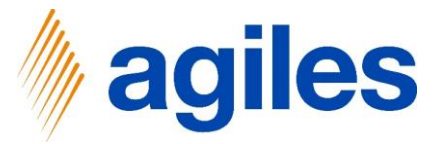

1) Alternatively click on Setup & Extensions and Assisted Setup

| mics 365 Business Central                               |                                                                                                    |                                                                                                    | ○ ① ② ? |
|---------------------------------------------------------|----------------------------------------------------------------------------------------------------|----------------------------------------------------------------------------------------------------|---------|
| CRONUS AG                                               | Sales - Purchasing - Inventory - Posted Documer                                                                                                    | nts∨ Setup & Extensions∨ Settlement Systems∨   ≡                                                                                     |         |
| Assisted Setup Manual Setu                              | p Service Connections Extensions Workflows                                                                                                    |                                                                                                    | -17     |
| imes The extension "agiles Settlem                      | ent Systems" is installed but no Settlement Company is set up. Set up now   D                                                                                                    | Dont show this again                                                                                                    | × .     |
| Good after                                              | rnoon!                                                                                                    | ACTIONS<br>+ Sales Quote + Sales Order + Sales Credit Memo > Sales > Histo<br>+ Sales Invoice + Sales Return Order > Tasks > Reports | ıry     |
| • 0                                                     |                                                                                                    |                                                                                                    |         |
| Activities                                              |                                                                                                    |                                                                                                    |         |
| Activities ∨<br>sales quotes - open                     | SALES ORDERS - OPEN                                                                                                    |                                                                                                    |         |
| 0                                                       | 20                                                                                                    |                                                                                                    |         |
| >See more                                               | >See more                                                                                                    |                                                                                                    |         |
| SALES ORDERS RELEASED NOT SH                            | IIPPED RETURNS                                                                                                    | MY USER TASKS                                                                                                    |         |
| READY TO SHIP     PARTIALLY       6     0       >     > | $\begin{array}{c} \begin{array}{c} \text{delayed} \\ 14 \\ \end{array} \end{array} \xrightarrow{\text{delayed}} & \begin{array}{c} \text{average days} \\ \text{delayed} \\ \hline 7.5 \\ \end{array} \xrightarrow{\text{sales retur.}} & \begin{array}{c} \text{sales retur.} \\ \text{delayed} \\ \hline 0 \\ \hline \end{array} \xrightarrow{\text{delayed}} & \begin{array}{c} 1 \\ 1 \\ \hline \end{array} \xrightarrow{\text{delayed}} & \begin{array}{c} 1 \\ 1 \\ \end{array} \xrightarrow{\text{delayed}} & \begin{array}{c} 1 \\ 1 \\ \end{array} \xrightarrow{\text{delayed}} & \begin{array}{c} 1 \\ 1 \\ \end{array} \xrightarrow{\text{delayed}} & \begin{array}{c} 1 \\ \end{array} \xrightarrow{\text{delayed}} & \begin{array}{c} 1 \\ 1 \\ \end{array} \xrightarrow{\text{delayed}} & \begin{array}{c} 1 \\ 1 \\ \end{array} \xrightarrow{\text{delayed}} & \begin{array}{c} 1 \\ 1 \\ \end{array} \xrightarrow{\text{delayed}} & \begin{array}{c} 1 \\ 1 \\ \end{array} \xrightarrow{\text{delayed}} & \begin{array}{c} 1 \\ \end{array} \xrightarrow{\text{delayed}} & \begin{array}{c} 1 \\ 1 \\ \end{array} \xrightarrow{\text{delayed}} & \begin{array}{c} 1 \\ 1 \\ \end{array} \xrightarrow{\text{delayed}} & \begin{array}{c} 1 \\ 1 \\ \end{array} \xrightarrow{\text{delayed}} & \begin{array}{c} 1 \\ 1 \\ \end{array} \xrightarrow{\text{delayed}} & \begin{array}{c} 1 \\ 1 \\ \end{array} \xrightarrow{\text{delayed}} & \begin{array}{c} 1 \\ 1 \\ \end{array} \xrightarrow{\text{delayed}} & \begin{array}{c} 1 \\ 1 \\ \end{array} \xrightarrow{\text{delayed}} & \begin{array}{c} 1 \\ 1 \\ \end{array} \xrightarrow{\text{delayed}} & \begin{array}{c} 1 \\ \end{array} \xrightarrow{\text{delayed}} & \begin{array}{c} 1 \\ \end{array} \xrightarrow{\text{delayed}} & \begin{array}{c} 1 \\ \end{array} \xrightarrow{\text{delayed}} & \begin{array}{c} 1 \\ \end{array} \xrightarrow{\text{delayed}} & \begin{array}{c} 1 \\ \end{array} \xrightarrow{\text{delayed}} & \begin{array}{c} 1 \\ \end{array} \xrightarrow{\text{delayed}} & \begin{array}{c} 1 \\ \end{array} \xrightarrow{\text{delayed}} & \begin{array}{c} 1 $ | ES CREDIT_<br>EN<br>PENDING USER<br>TASKS                                                                                            |         |
| Insights                                                |                                                                                                    |                                                                                                    |         |
| My Customers ~                                          |                                                                                                    | Self-Service<br>TIME SHEETS PENDING TIME SHEETS APPROVALS                                                                            |         |
|                                                         |                                                                                                    |                                                                                                    |         |

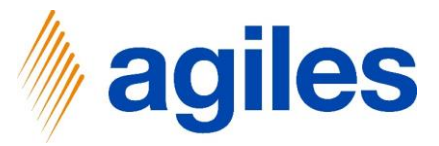

1) Click on Set up Settlement Company

| Dynamics 365 I | Business Central                                     |                               |               |                | Sandbox Q D @ ?                                                 |
|----------------|------------------------------------------------------|-------------------------------|---------------|----------------|-----------------------------------------------------------------|
|                | CRONUS AG Sales V Purchasing V Inventory V Poste     | ed Documents $\smallsetminus$ | Setup & Exten | sions > Settle | ement Systems ${}^{\checkmark}$ 📃                               |
|                | Assisted Setup: All ~ All Open in Excel More options |                               |               |                | $\nabla$ [] $\checkmark$                                        |
|                | ☆ Name                                               | Completed                     | Help          | Video          | Description                                                     |
|                | Set up AMC Banking 365 Foundation extension          |                               | Read          | _              | Connect to an online bank service that can convert bank data f  |
|                | <ul> <li>Connect with other systems</li> </ul>       |                               | _             | _              |                                                                 |
|                | Set up Dynamics 365 Sales connection                 |                               | Read          | Watch          | Connect your Dynamics 365 services for better insights.         |
|                | Set up the Common Data Service connection            |                               | Read          | _              | Connect to Common Data Service for better insights across bu    |
|                | ✓ Do more with Business Central                      |                               | _             | _              |                                                                 |
|                | Set up your Business Inbox in Outlook                |                               | Read          | Watch          | Configure Exchange so that users can complete business tasks    |
|                | Set up cash flow forecast                            |                               | Read          | _              | Manage your cash flow by automatically analyzing specific ge    |
|                | <ul> <li>Set up approval workflows</li> </ul>        |                               | _             | _              |                                                                 |
|                | Set up approval workflows                            |                               | Read          | Watch          | Create approval workflows that automatically notify an approv   |
|                | Set up email logging                                 |                               | Read          | Watch          | Track email exchanges between your sales team and customer      |
|                | Set up an item approval workflow                     |                               | _             | _              | Create approval workflows that automatically notify an approv   |
|                | Set up a customer approval workflow                  |                               | _             | _              | Create approval workflows that automatically notify an approv   |
|                | Set up a payment approval workflow                   |                               | _             | _              | Create approval workflows that automatically notify an approv   |
|                | ✓ agiles Settlement Systems                          |                               | _             | _              |                                                                 |
|                | Set up Settlement Company.                           |                               | Read          | -              | Create a Settlement Company to calculate Settlements for a S    |
|                | Set up Settlement System                             |                               | Read          | _              | Create a Settlement System to calculate Settlements for a Settl |

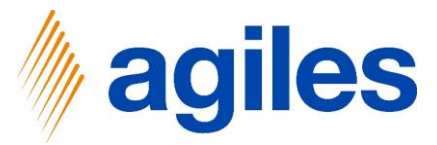

### 1) Click Next

mics 365 Busi

ess Central

| CRONUS AG Sales Purchasing Inventory Posted E       | SETTLEMENT COMPANY SETUP                                                                                                    |                                                                                            | Z ×                                                                            |                                                                                      |
|-----------------------------------------------------|----------------------------------------------------------------------------------------------------|--------------------------------------------------------------------------------------------|--------------------------------------------------------------------------------|--------------------------------------------------------------------------------------|
| Assisted Setup: All 🗸 📳 Open in Excel More options  | @                                                                                                    |                                                                                            |                                                                                | V D V                                                                                |
| ➢ Name<br>Set up VAT<br>Update users from Office    | WELCOME TO SETTLEMENT COMPAN<br>To create and calculate Settlements<br>of a settlement is the reporting and<br>brought into the market. Typically, yr<br>Companies per country. | W SETUP<br>you need to set up a Se<br>/ or settlement of certai<br>ou work together with o | ttlement Company. The aim<br>n goods that you have<br>ne or several Settlement | Decription                                                                           |
| <ul> <li>Get ready for the first invoice</li> </ul> | compared per county.                                                                                                    |                                                                                            |                                                                                |                                                                                      |
| Set up email                                        | Settlement Companies include settle<br>batteries and waste of electrical equi<br>Company for several target countrie                                                            | ment systems, such as<br>ipment. If you engage t                                           | end-user packaging,<br>ne same Settlement<br>n set up this Settlement          | Set up the email account that you use to send business documents to customers        |
| Customize document layouts                          | Company for each single country.                                                                                                    | , ne recommend you i                                                                       | set up this settlement                                                         | Make invoices and other documents look right for your business.                      |
| Report on financial health                          | LETS GO!                                                                                                    |                                                                                            |                                                                                |                                                                                      |
| Set up reporting data                               | Choose Next so you can set up a Set                                                                                                    | tlement Company.                                                                           |                                                                                | Create data sets that you can use for building reports in Excel, Power BI, or any ot |
| <ul> <li>Get ready for business</li> </ul>          |                                                                                                    |                                                                                            |                                                                                |                                                                                      |
| Set up payment services                             |                                                                                                    | _                                                                                          |                                                                                | Connect to a payment services so that your customers can pay you electronically.     |
| Migrate business data                               |                                                                                                    | Back                                                                                       | Next Finish                                                                    | Import existing data to Business Central from your former system.                    |
| Set up Cloud Migration                              |                                                                                                    |                                                                                            |                                                                                | Migrate data from your on-premises environment to Business Central.                  |
| Set up AMC Banking 365 Foundation extension         |                                                                                                    | Read                                                                                       |                                                                                | Connect to an online bank service that can convert bank data from Business Cent      |
| <ul> <li>Connect with other systems</li> </ul>      |                                                                                                    |                                                                                            |                                                                                |                                                                                      |
| Set up Dynamics 365 Sales connection                |                                                                                                    | Read                                                                                       | Watch                                                                          | Connect your Dynamics 365 services for better insights.                              |
| Set up Azure Active Directory                       |                                                                                                    |                                                                                            |                                                                                |                                                                                      |
| Set up the Common Data Service connection           |                                                                                                    | Read                                                                                       |                                                                                | Connect to Common Data Service for better insights across business applications.     |
| > Do more with Business Central                     |                                                                                                    |                                                                                            |                                                                                |                                                                                      |
| Set up your Business Inbox in Outlook               |                                                                                                    | Read                                                                                       | Watch                                                                          | Configure Exchange so that users can complete business tasks without leaving th      |
| Set up cash flow forecast                           |                                                                                                    | Read                                                                                       |                                                                                | Manage your cash flow by automatically analyzing specific general ledger accoun      |
| Set up approval workflows                           |                                                                                                    |                                                                                            |                                                                                |                                                                                      |
| Set up approval workflows                           |                                                                                                    | Read                                                                                       | Watch                                                                          | Create approval workflows that automatically notify an approver when a user trie     |
| Set up email logging                                |                                                                                                    | Read                                                                                       | Watch                                                                          | Track email exchanges between your sales team and customers and prospects, an        |
| Set up an item approval workflow                    |                                                                                                    |                                                                                            |                                                                                | Create approval workflows that automatically notify an approver when a user trie     |
| Set up a customer approval workflow                 |                                                                                                    |                                                                                            |                                                                                | Create approval workflows that automatically notify an approver when a user trie     |
| Set up a payment approval workflow                  |                                                                                                    |                                                                                            |                                                                                | Create approval workflows that automatically notify an approver when a user sen      |

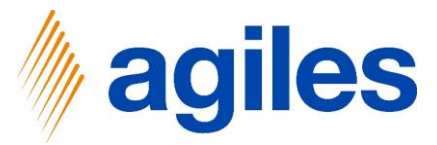

Choose a Code and a Name for the Settlement Company

- 1) Click in Field Code and enter DSD
- 2) Click in Field Name and enter Duales System

If you like you can enter some details for the Settlement Company but the following three Fields are not mandatory.

- 3) Click in Field Vendor No. and enter 01254796
- 4) Click in Field Vendor Name and enter Progressive Home Furnishings
- 5) Click Next

| Dynamics 365 Business | ; Central                                            |                                                                                                    |                                                                                |                                                          | a p 🕲 ? 🧔                                                                            |
|-----------------------|------------------------------------------------------|----------------------------------------------------------------------------------------------------|--------------------------------------------------------------------------------|----------------------------------------------------------|--------------------------------------------------------------------------------------|
|                       | CRONUS AG Sales Purchasing Inventory Posted D        | SETTLEMENT COMPANY SETUP                                                                                  |                                                                                | ∠ ×                                                      |                                                                                      |
|                       | Assisted Setup: All ~ III Open in Excel More options | \$                                                                                                    |                                                                                |                                                          | ▼ □ 2                                                                                |
|                       | ☆ Name<br>Set up VAT                                 | Choose a Code and a Name for the<br>of typical Settlement Companies for<br>BELLAND-DE, DSD-DE, INTERSERO! | Settlement Company you<br>• the system of German er<br>1-DE, LANDBELL-DE, RKD- | like to set up. Examples<br>Id-user packaging are<br>DE. | Description                                                                          |
|                       | Update users from Office                             | Code                                                                                                    | DSD                                                                            |                                                          |                                                                                      |
|                       | ✓ Get ready for the first invoice                    | Name                                                                                                    | Duales System                                                                  |                                                          |                                                                                      |
|                       | Set up email                                         |                                                                                                    |                                                                                |                                                          | Set up the email account that you use to send business documents to customers        |
|                       | Customize document layouts                           | Put some details for the Settlement Company if you like.                                                  |                                                                                |                                                          | Make invoices and other documents look right for your business.                      |
|                       | <ul> <li>Report on financial health</li> </ul>       | Vendor No. · · · · · · · · · · · · · · · · · · ·                                                          |                                                                                | ~                                                        |                                                                                      |
|                       | Set up reporting data                                | Vendor Name · · · · · Progressive Home Furnishings                                                        |                                                                                | hishings                                                 | Create data sets that you can use for building reports in Excel, Power BI, or any ot |
|                       | ✓ Get ready for business                             | Currency Code                                                                                             |                                                                                | × ]                                                      |                                                                                      |
|                       | Set up payment services                              |                                                                                                    |                                                                                |                                                          | Connect to a payment services so that your customers can pay you electronically.     |
|                       | Migrate business data                                |                                                                                                    |                                                                                |                                                          | Import existing data to Business Central from your former system.                    |
|                       | Set up Cloud Migration                               |                                                                                                    | Back                                                                           | Next                                                     | Migrate data from your on-premises environment to Business Central.                  |
|                       | Set up AMC Banking 365 Foundation extension          |                                                                                                    | Read                                                                           |                                                          | Connect to an online bank service that can convert bank data from Business Cent      |
|                       | <ul> <li>Connect with other systems</li> </ul>       |                                                                                                    |                                                                                |                                                          |                                                                                      |
|                       | Set up Dynamics 365 Sales connection                 |                                                                                                    | Read                                                                           | Watch                                                    | Connect your Dynamics 365 services for better insights.                              |
|                       | Set up Azure Active Directory                        |                                                                                                    |                                                                                |                                                          |                                                                                      |
|                       | Set up the Common Data Service connection            |                                                                                                    | Read                                                                           |                                                          | Connect to Common Data Service for better insights across business applications.     |
|                       | > Do more with Business Central                      |                                                                                                    |                                                                                |                                                          |                                                                                      |
|                       | Set up your Business Inbox in Outlook                |                                                                                                    | Read                                                                           | Watch                                                    | Configure Exchange so that users can complete business tasks without leaving th      |
|                       | Set up cash flow forecast                            |                                                                                                    | Read                                                                           |                                                          | Manage your cash flow by automatically analyzing specific general ledger accoun      |
|                       | imes  Set up approval workflows                      |                                                                                                    |                                                                                |                                                          |                                                                                      |
|                       | Set up approval workflows                            |                                                                                                    | Read                                                                           | Watch                                                    | Create approval workflows that automatically notify an approver when a user trie     |
|                       | Set up email logging                                 |                                                                                                    | Read                                                                           | Watch                                                    | Track email exchanges between your sales team and customers and prospects, an        |
|                       | Set up an item approval workflow                     |                                                                                                    |                                                                                |                                                          | Create approval workflows that automatically notify an approver when a user trie     |
|                       | Set up a customer approval workflow                  |                                                                                                    |                                                                                |                                                          | Create approval workflows that automatically notify an approver when a user trie     |
|                       | Set up a payment approval workflow                   |                                                                                                    |                                                                                |                                                          | Create approval workflows that automatically notify an approver when a user sen      |
|                       |                                                      |                                                                                                    |                                                                                |                                                          |                                                                                      |

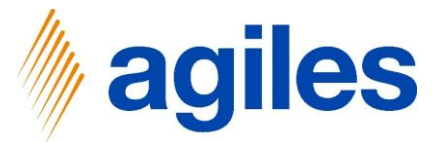

Either select an existing Settlement System via the look up value or open a new wizard via the AssistEdit to set up a new Settlement System.

1) Click on AssistEdit

| namics 365 Bu | isiness Central |
|---------------|-----------------|
|---------------|-----------------|

Dy

| CRONUS AG Sales Purchasing Inventory Posted         | D SETTLEMENT COMPANY SETUP                                                        |                                         | $\swarrow$ $\times$                           |                                                                                      |
|-----------------------------------------------------|-----------------------------------------------------------------------------------|-----------------------------------------|-----------------------------------------------|--------------------------------------------------------------------------------------|
| Assisted Setup: All - Deen in Excel More options    | <b>②</b>                                                                          |                                         |                                               | ▽□ ✓                                                                                 |
| Name                                                | On this step you can chose the Settleme<br>Company, such as end-user packaging, b | nt System you lik<br>atteries or electr | e to settle by this Settlement<br>ical waste. | Description                                                                          |
| Set up VAT                                          |                                                                                   |                                         |                                               |                                                                                      |
| Update users from Office                            | Use Assist Button to create a new Settler                                         | nent System or s                        | elect an existing one.                        | _                                                                                    |
| <ul> <li>Get ready for the first invoice</li> </ul> | Settlement System Code 🗱                                                          |                                         | v                                             |                                                                                      |
| Set up email                                        | Settlement System Description                                                     |                                         |                                               | Set up the email account that you use to send business documents to customers        |
| Customize document layouts                          |                                                                                   |                                         |                                               | Make invoices and other documents look right for your business.                      |
| <ul> <li>Report on financial health</li> </ul>      |                                                                                   |                                         |                                               |                                                                                      |
| Set up reporting data                               |                                                                                   |                                         |                                               | Create data sets that you can use for building reports in Excel, Power BI, or any ot |
| ○ Get ready for business                            |                                                                                   |                                         |                                               |                                                                                      |
| Set up payment services                             |                                                                                   |                                         |                                               | Connect to a payment services so that your customers can pay you electronically.     |
| Migrate business data                               |                                                                                   | -                                       |                                               | Import existing data to Business Central from your former system.                    |
| Set up Cloud Migration                              |                                                                                   | Back                                    |                                               | Migrate data from your on-premises environment to Business Central.                  |
| Set up AMC Banking 365 Foundation extension         |                                                                                   | Read                                    |                                               | Connect to an online bank service that can convert bank data from Business Cent      |
| <ul> <li>Connect with other systems</li> </ul>      |                                                                                   |                                         |                                               |                                                                                      |
| Set up Dynamics 365 Sales connection                |                                                                                   | Read                                    | Watch                                         | Connect your Dynamics 365 services for better insights.                              |
| Set up Azure Active Directory                       |                                                                                   |                                         |                                               |                                                                                      |
| Set up the Common Data Service connection           |                                                                                   | Read                                    |                                               | Connect to Common Data Service for better insights across business applications.     |
| <ul> <li>Do more with Business Central</li> </ul>   |                                                                                   |                                         |                                               |                                                                                      |
| Set up your Business Inbox in Outlook               |                                                                                   | Read                                    | Watch                                         | Configure Exchange so that users can complete business tasks without leaving th      |
| Set up cash flow forecast                           |                                                                                   | Read                                    |                                               | Manage your cash flow by automatically analyzing specific general ledger accoun      |
| <ul> <li>Set up approval workflows</li> </ul>       |                                                                                   |                                         |                                               |                                                                                      |
| Set up approval workflows                           |                                                                                   | Read                                    | Watch                                         | Create approval workflows that automatically notify an approver when a user trie     |
| Set up email logging                                |                                                                                   | Read                                    | Watch                                         | Track email exchanges between your sales team and customers and prospects. an        |
| Set up an item approval workflow                    |                                                                                   |                                         |                                               | Create approval workflows that automatically notify an approver when a user trie,    |
| Set up a customer approval workflow                 |                                                                                   |                                         |                                               | Create approval workflows that automatically notify an approver when a user trie     |
| Cat up a numerant annound unrichtere                |                                                                                   |                                         |                                               | Create approval workflows that automatically notify an approver when a user san      |

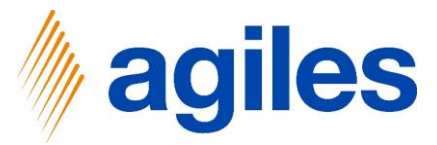

### 1) Click Next

| Dynami | cs 365 | Busine | ss Cent | ral |
|--------|--------|--------|---------|-----|
|        |        |        |         |     |

|                       |                                                                                                    |                                                                                                    |                                                                                                    |                                                                                                    | 1 @ ?                                                                                                    |
|-----------------------|----------------------------------------------------------------------------------------------------|----------------------------------------------------------------------------------------------------|----------------------------------------------------------------------------------------------------|----------------------------------------------------------------------------------------------------|----------------------------------------------------------------------------------------------------|
| Inventory Posted D SE | ITLEMENT SYSTEM SETUP                                                                                                    |                                                                                                    | $\mathbb{Z}$ $\times$                                                                                                    |                                                                                                    |                                                                                                    |
| More options          | 3                                                                                                    |                                                                                                    |                                                                                                    | ▼ □ 2                                                                                                    |                                                                                                    |
| WE<br>To<br>exa       | COME TO SETTLEMENT SYSTEM<br>create and calculate a Settlemen<br>imples are end-user packaging, b                                                                                                    | I SETUP<br>t you need to set up a Se<br>batteries and waste of ele                                                                                                    | ttlement System. Typical<br>ctrical equipment.                                                                                                    | Description                                                                                                    |                                                                                                    |
| Set                   | tlement Systems often apply to a                                                                                                    | specific target country.                                                                                                    |                                                                                                    |                                                                                                    |                                                                                                    |
|                       |                                                                                                    |                                                                                                    |                                                                                                    | Cat with a west account that we want to used business descenario to exchange                                                                                                    |                                                                                                    |
| LE                    | TS GO!<br>nose Next so you can set up a Se                                                                                                    | ttlement System                                                                                                    |                                                                                                    | Ser up the email account that you use to sena business documents to customers                                                                                                    |                                                                                                    |
| Ci                    | oose wext so you can set up a se                                                                                                    | tuement system.                                                                                                    |                                                                                                    | Make invoices and other documents look right for your business.                                                                                                    |                                                                                                    |
|                       |                                                                                                    |                                                                                                    |                                                                                                    |                                                                                                    |                                                                                                    |
|                       |                                                                                                    |                                                                                                    |                                                                                                    | create data sets that you can use for building reports in excer, Power bi, or any ot                                                                                                    |                                                                                                    |
|                       |                                                                                                    |                                                                                                    |                                                                                                    | Connect to a new work environment that your putterners are new your electronically.                                                                                                    |                                                                                                    |
|                       |                                                                                                    |                                                                                                    |                                                                                                    | Connect to a payment services so that your customers can pay you electronically.                                                                                                    |                                                                                                    |
|                       |                                                                                                    | Back                                                                                                    | Next Finish                                                                                                    | Mignite data fore years an exempler environment to Duringer Central                                                                                                    |                                                                                                    |
| 100                   |                                                                                                    | Povd                                                                                                    |                                                                                                    | Connect to an online back conice that one connect back data from Buckners Cont                                                                                                    |                                                                                                    |
|                       |                                                                                                    | Meau                                                                                                    |                                                                                                    | Connect to an online bank service that can convert bank data nom business cent                                                                                                    |                                                                                                    |
|                       |                                                                                                    | -<br>Road                                                                                                    | Watch                                                                                                    | Connect your Dynamics 365 convices for better insights                                                                                                    |                                                                                                    |
|                       |                                                                                                    |                                                                                                    | Watch                                                                                                    | Connect your bynamics 303 services for better insights.                                                                                                    |                                                                                                    |
|                       |                                                                                                    | Read                                                                                                    |                                                                                                    | Connect to Common Data Service for better incides arross business applications                                                                                                    |                                                                                                    |
|                       |                                                                                                    |                                                                                                    |                                                                                                    | Connect to Common Data Service for Dettor margina across basiness apprecisions.                                                                                                    |                                                                                                    |
|                       |                                                                                                    | Read                                                                                                    |                                                                                                    | Configure Exchange on that users can complete husiness tasks without leaving th                                                                                                    |                                                                                                    |
|                       |                                                                                                    | Read                                                                                                    |                                                                                                    | Manage your cash flow by automatically analyzing specific general letter account                                                                                                    |                                                                                                    |
|                       |                                                                                                    |                                                                                                    |                                                                                                    | manage year care non sy anconsecury analyzing specific general range account                                                                                                    |                                                                                                    |
|                       |                                                                                                    | Read                                                                                                    | Watch                                                                                                    | Create approval workflows that automatically notify an approver when a user trie                                                                                                    |                                                                                                    |
|                       |                                                                                                    | Read                                                                                                    | Watch                                                                                                    | Track email exchanges between your sales team and customers and prospects. an                                                                                                    |                                                                                                    |
|                       |                                                                                                    |                                                                                                    |                                                                                                    | Create approval workflows that automatically notify an approver when a user trie                                                                                                    |                                                                                                    |
|                       |                                                                                                    |                                                                                                    |                                                                                                    | Create approval workflows that automatically notify an approver when a user trie                                                                                                    |                                                                                                    |
|                       |                                                                                                    |                                                                                                    |                                                                                                    | Create approval workflows that automatically notify an approver when a user sen                                                                                                    |                                                                                                    |
|                       | Inventory Posted D<br>More options<br>Set<br>Set<br>Inventory Inventory<br>Set<br>Inventory<br>Set<br>Inventory<br>Inventory<br>Set<br>Inventory<br>Set<br>Inventory<br>Se | Inventory Posted 0 SETTLEMENT SYSTEM SETUP More options  WELCOME TO SETTLEMENT SYSTEM Coreate and calculate a Settlement complex are end-user packaging. IS Settlement Systems often apply to a LETS GOI Choose Next so you can set up a Set Choose Next so you can set up a Set | Inventory Posted SETTLEMENT SYSTEM SETUP  More options  WELCOME TO SETTLEMENT SYSTEM SETUP  To create and calculate a Settlement you need to set up a Set examples are end-user packaging, batteries and waste of ele Settlement Systems often apply to a specific target country. LETS GO Choose Next so you can set up a Settlement System.  Read  on  Read  on  Read  on  Read  on  Read  on  Read  on  Read  on  Read  on  Read  on  Read  on  Read  On  Read  On | Inventory Posted   More options   WELCOME TO SETTLEMENT SYSTEM SETUP   Coreate and calculate a Settlement you need to set up a Settlement System. Typical country.   Settlement Systems often apply to a specific target country.   LETS 00'   Choose Next so you can set up a Settlement System.     Image: Coreate and calculate a Settlement System.     Settlement Systems often apply to a specific target country.     LETS 00'   Choose Next so you can set up a Settlement System.     Image: Coreate and Calculate a Settlement System.     Image: Coreate and Calculate a Settlement System.     Image: Coreate an | Inventory       Rost       SETLEMENT SYSTEM SETUP       Image: SetLement System SetUP       Image: SetLement System SetUP       Image: SetLement SetLement System SetUP       Image: SetLement SetLement SetLement System SetUP       Image: SetLement SetLement |

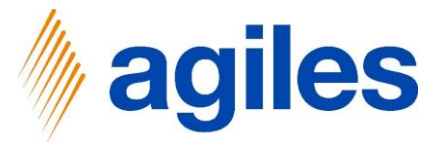

- 1) Click in Field Code and enter Packagregulation
- 2) Click in Field Description and enter Packaging Regulation Germany
- 3) Click in Field Register No. and enter 123456789
- 4) Click Next

| CRONUS AG Sales     Assisted Setup:     All     Bopen in Excel     More options     Choose a Code and a Description for the new Settlement System.   Description   Setup VAT     Update users from Office     Description     Description |  |
|----------------------------------------------------------------------------------------------------|--|
| Assisted Setup:     All     Image: Choose a Code and a Description for the new Settlement System.     Description                                                                                                    |  |
| Name     Chose a Code and a Description for the new Settlement System.     Set up VAT     Code Code Code Code Code Code Code C                                                                                                    |  |
| Set up VAT Code PACKAGREGULATION                                                                                                    |  |
| Update users from Office Constraints                                                                                                    |  |
|                                                                                                    |  |
| Get ready for the first invoice     Set ready for the first invoice                                                                                                    |  |
| Set up enail Set up the email account that you use to send business documents to customers                                                                                                    |  |
| Customize document lavouts Make invoices and other documents look right for your business.                                                                                                    |  |
| ✓ Report on financial health                                                                                                    |  |
| Set up reporting data                                                                                                    |  |
| Get ready for business                                                                                                    |  |
| Set up payment services so that your customers can pay you electronically.                                                                                                    |  |
| Marate business data                                                                                                    |  |
| Set up Cloud Migration Back Next Finish Migrate data from your on-premises environment to Business Central.                                                                                                    |  |
| Set up AMC Banking 365 Foundation extension DRead Connect to an online bank service that can convert bank data from Business Cent                                                                                                    |  |
| ✓ Connect with other systems                                                                                                    |  |
| Set up Dynamics 365 Sales connection Read Watch Connect your Dynamics 365 services for better insights.                                                                                                    |  |
| Set up Azure Active Directory                                                                                                    |  |
| Set up the Common Data Service connection Read Connect to Common Data Service for better insights across business applications.                                                                                                    |  |
| > Do more with Business Central                                                                                                    |  |
| Set up your Business Index in Outlook Read Watch Configure Exchange so that users can conclete business tasks without leaving th                                                                                                    |  |
| Set us cash flow forecast Read Manage your cash flow by automatically analyzing specific general ledger account                                                                                                    |  |
| Set up approval workflows                                                                                                    |  |
| Set up approval workflows Read Watch Create approval workflows that automatically notify an approver when a user trie                                                                                                    |  |
| Set us email locating Read Watch Track email exchanges between your sales team and customers and prospects, an_                                                                                                    |  |
| Set up an Item approval workflow Create approval workflows that automatically notify an approver when a user trie                                                                                                    |  |
| Set up a customer approval workflow Create approval workflow that automatically notify an approval workflow                                                                                                    |  |
| Set up a payment approval workflow Create approval workflow and an a user van.                                                                                                    |  |
|                                                                                                    |  |

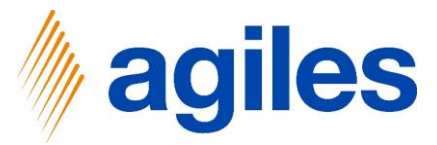

#### 1) Use AssistEdit

| Dynami | ics 365 | Business | Central |
|--------|---------|----------|---------|
|--------|---------|----------|---------|

| CRONUS AG Sales Purchasing Inventory                | Posted D SETTLEMENT SYSTEM SETUP                                                                                              |                                                                                | ЛX                                                                                |                                                                                      |
|-----------------------------------------------------|----------------------------------------------------------------------------------------------------|--------------------------------------------------------------------------------|-----------------------------------------------------------------------------------|--------------------------------------------------------------------------------------|
| Assisted Setup: All ~ 🛛 Open in Excel More options  | 63                                                                                                    |                                                                                | E 73                                                                              | V D 2                                                                                |
| Name     Set up VAT     Update users from Office    | On this step you can set up the Cate<br>examples in the domain of end-user<br>the domain of electrical equipment of<br>types. | gories for your Settlem<br>packaging are: paper /<br>device classes; in the do | ent System. Typical<br>plastic / glass / metal; in<br>omain of batteries: battery | Description                                                                          |
| <ul> <li>Get ready for the first invoice</li> </ul> | Use Assist Button to set up the Categ                                                                                         | ories for this Settleme                                                        | nt System.                                                                        |                                                                                      |
| Set up email                                        | No. of Settlement Categories                                                                                                  |                                                                                | 0                                                                                 | Set up the email account that you use to send business documents to customers        |
| Customize document layouts                          |                                                                                                    |                                                                                |                                                                                   | Make invoices and other documents look right for your business.                      |
| <ul> <li>Report on financial health</li> </ul>      |                                                                                                    |                                                                                |                                                                                   |                                                                                      |
| Set up reporting data                               |                                                                                                    |                                                                                |                                                                                   | Create data sets that you can use for building reports in Excel, Power BI, or any ot |
| ✓ Get ready for business                            |                                                                                                    |                                                                                |                                                                                   |                                                                                      |
| Set up payment services                             |                                                                                                    |                                                                                |                                                                                   | Connect to a payment services so that your customers can pay you electronically.     |
| Migrate business data                               |                                                                                                    |                                                                                |                                                                                   | Import existing data to Business Central from your former system.                    |
| Set up Cloud Migration                              |                                                                                                    | Back                                                                           | Next Finish                                                                       | Migrate data from your on-premises environment to Business Central.                  |
| Set up AMC Banking 365 Foundation extension         |                                                                                                    | Read                                                                           |                                                                                   | Connect to an online bank service that can convert bank data from Business Cent      |
| <ul> <li>Connect with other systems</li> </ul>      |                                                                                                    |                                                                                |                                                                                   |                                                                                      |
| Set up Dynamics 365 Sales connection                |                                                                                                    | Read                                                                           | Watch                                                                             | Connect your Dynamics 365 services for better insights.                              |
| Set up Azure Active Directory                       |                                                                                                    |                                                                                |                                                                                   |                                                                                      |
| Set up the Common Data Service connection           |                                                                                                    | Read                                                                           |                                                                                   | Connect to Common Data Service for better insights across business applications.     |
| V Do more with Business Central                     |                                                                                                    |                                                                                |                                                                                   |                                                                                      |
| Set up your Business Inbox in Outlook               |                                                                                                    | Read                                                                           | Watch                                                                             | Configure Exchange so that users can complete business tasks without leaving th      |
| Set up cash flow forecast                           |                                                                                                    | Read                                                                           |                                                                                   | Manage your cash flow by automatically analyzing specific general ledger accoun      |
| <ul> <li>Set up approval workflows</li> </ul>       |                                                                                                    |                                                                                |                                                                                   |                                                                                      |
| Set up approval workflows                           |                                                                                                    | Read                                                                           | Watch                                                                             | Create approval workflows that automatically notify an approver when a user trie     |
| Set up email logging                                |                                                                                                    | Read                                                                           | Watch                                                                             | Track email exchanges between your sales team and customers and prospects, an        |
| Set up an item approval workflow                    |                                                                                                    |                                                                                |                                                                                   | Create approval workflows that automatically notify an approver when a user trie     |
| Set up a customer approval workflow                 |                                                                                                    |                                                                                |                                                                                   | Create approval workflows that automatically notify an approver when a user trie     |
| Set up a payment approval workflow                  |                                                                                                    |                                                                                |                                                                                   | Create approval workflows that automatically notify an approver when a user sen      |

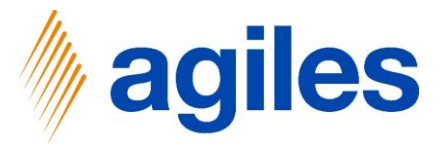

### First line:

- 1) Click in Field Code and enter PAPER
- 2) Click in Field Description and enter Paper

### Second line:

- 3) Click in Field Code and enter PLASTIC
- 4) Click in Field Description and enter Plastic
- 5) Click on Close

| Dynamics 365 Busines | s Central                                           |               |               |             |          |              |      |                     |                 |                  |                                                           |      | ? |
|----------------------|-----------------------------------------------------|---------------|---------------|-------------|----------|--------------|------|---------------------|-----------------|------------------|-----------------------------------------------------------|------|---|
|                      | CRONUS AG Sales Purchasing                          | ,∕⊃ Sear      | ch 🕂 New      | 😨 Edit List | 📋 Delete | 💶 Open in Ex | cel  |                     |                 |                  |                                                           |      |   |
|                      | Assisted Setup: All 🗸 🔲 Open in Excel               | EDIT - SE     | TTLEMENT CAT  | TEGORIES    |          |              |      |                     |                 | 8 2              | Υ Π .                                                     |      |   |
|                      | ☆ Name                                              |               | Category Cord | e î         |          |              | 0    | steppry Description |                 |                  |                                                           |      |   |
|                      | Set up VAT                                          | $\rightarrow$ | PAPER         |             |          |              | ; Pa | per                 |                 |                  |                                                           |      |   |
|                      | Update users from Office                            |               | PLASTIC       |             |          |              | P),  | astic               |                 |                  |                                                           |      |   |
|                      | <ul> <li>Get ready for the first invoice</li> </ul> |               |               |             |          |              |      |                     |                 |                  |                                                           |      |   |
|                      | Set up email                                        |               |               |             |          |              |      |                     |                 |                  | t you use to send business documents to customers         |      |   |
|                      | Customize document layouts                          |               |               |             |          |              |      |                     |                 |                  | uments look right for your business.                      |      |   |
|                      | <ul> <li>Report on financial health</li> </ul>      |               |               |             |          |              |      |                     |                 |                  |                                                           |      |   |
|                      | Set up reporting data                               |               |               |             |          |              |      |                     |                 | Close            | use for building reports in Excel, Power BI, or any o     |      |   |
|                      | Get ready for business                              |               | _             | -           |          |              |      |                     | _               |                  | <u> </u>                                                  |      |   |
|                      | Set up payment services                             |               |               | -           |          |              |      |                     | Connect to      | o a payment ser  | rvices so that your customers can pay you electronically  |      |   |
|                      | Migrate business data                               |               |               |             |          |              |      | _                   | Import exis     | sting data to Bu | usiness Central from your former system.                  |      |   |
|                      | Set up Cloud Migration                              |               |               |             |          |              | Back | Next Finish         | h<br>Migrate da | ata from your o  | on-premises environment to Business Central.              |      |   |
|                      | Set up AMC Banking 365 Foundation extensio          | n             |               |             |          |              | Read |                     | Connect to      | o an online bani | ik service that can convert bank data from Business Cen   |      |   |
|                      | <ul> <li>Connect with other systems</li> </ul>      |               |               |             |          |              |      |                     |                 |                  |                                                           |      |   |
|                      | Set up Dynamics 365 Sales connection                |               |               |             |          |              | Read | Watch               | Connect ye      | our Dynamics 3   | 365 services for better insights.                         |      |   |
|                      | Set up Azure Active Directory                       |               |               |             |          |              |      |                     |                 |                  |                                                           |      |   |
|                      | Set up the Common Data Service connection           |               |               |             |          |              | Read |                     | Connect to      | o Common Data    | a Service for better insights across business application |      |   |
|                      | > Do more with Business Central                     |               |               |             |          |              |      |                     |                 |                  |                                                           |      |   |
|                      | Set up your Business Inbox in Outlook               |               |               |             |          |              | Read | Watch               | Configure       | Exchange so th   | nat users can complete business tasks without leaving th  |      |   |
|                      | Set up cash flow forecast                           |               |               |             |          |              | Read |                     | Manage yo       | our cash flow b  | y automatically analyzing specific general ledger accou   | i.e. |   |
|                      | <ul> <li>Set up approval workflows</li> </ul>       |               |               |             |          |              |      |                     |                 |                  |                                                           |      |   |
|                      | Set up approval workflows                           |               |               |             |          |              | Read | Watch               | Create app      | proval workflow  | vs that automatically notify an approver when a user trie |      |   |
|                      | Set up email logging                                |               |               |             |          |              | Read | Watch               | Track emai      | il exchanges be  | tween your sales team and customers and prospects, a      |      |   |
|                      | Set up an item approval workflow                    |               |               |             |          |              |      |                     | Create app      | proval workflow  | vs that automatically notify an approver when a user trie |      |   |
|                      | Set up a customer approval workflow                 |               |               |             |          |              |      |                     | Create app      | proval workflow  | vs that automatically notify an approver when a user trie |      |   |
|                      | Set up a payment approval workflow                  |               |               |             |          |              |      |                     | Create app      | proval workflow  | vs that automatically notify an approver when a user ser  |      |   |
|                      |                                                     |               |               |             |          |              |      |                     |                 |                  |                                                           |      |   |

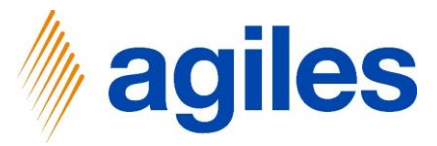

### 1) Click on Next

| Dynamics 365 Business Central |
|-------------------------------|
|-------------------------------|

| usines | s Central                                        |                                                                                                    |                                                                      |                                                                                       | م <b>ر</b>                                                                           | ) © | ? |  |  |  |  |
|--------|--------------------------------------------------|----------------------------------------------------------------------------------------------------|----------------------------------------------------------------------|---------------------------------------------------------------------------------------|--------------------------------------------------------------------------------------|-----|---|--|--|--|--|
|        | CRONUS AG Sales Purchasing Newtory Posted D      | SETTLEMENT SYSTEM SETUP                                                                                                    |                                                                      | $\nearrow$ $\times$                                                                   |                                                                                      |     |   |  |  |  |  |
|        | Assisted Setup: All – Deen in Excel More options | - <sup>1</sup>                                                                                                    |                                                                      |                                                                                       | ▼ □ ~                                                                                |     |   |  |  |  |  |
|        | Rame<br>Set up VAT<br>Update users from Office   | On this step you can set up the Categor<br>examples in the domain of end-user pas<br>the domain of electrical equipment: dev<br>types. | ies for your Settlen<br>kaging are: paper ,<br>ice classes; in the d | nent System. Typical<br>/ plastic / glass / metal; in<br>domain of batteries: battery | Description                                                                          |     |   |  |  |  |  |
|        | ✓ Get ready for the first invoice                | Use Assist Button to set up the Categori                                                                                               | es for this Settleme                                                 | ent System.                                                                           |                                                                                      |     |   |  |  |  |  |
|        | Set up email                                     | No. of Settlement Categories                                                                                                    |                                                                      | 2                                                                                     | Set up the email account that you use to send business documents to customers        |     |   |  |  |  |  |
|        | Customize document layouts                       |                                                                                                    |                                                                      |                                                                                       | Make invoices and other documents look right for your business.                      |     |   |  |  |  |  |
|        | <ul> <li>Report on financial health</li> </ul>   |                                                                                                    |                                                                      |                                                                                       |                                                                                      |     |   |  |  |  |  |
|        | Set up reporting data                            |                                                                                                    |                                                                      |                                                                                       | Create data sets that you can use for building reports in Excel, Power BI, or any ot |     |   |  |  |  |  |
|        | ✓ Get ready for business                         |                                                                                                    |                                                                      |                                                                                       |                                                                                      |     |   |  |  |  |  |
|        | Set up payment services                          |                                                                                                    |                                                                      |                                                                                       | Connect to a payment services so that your customers can pay you electronically.     |     |   |  |  |  |  |
|        | Migrate business data                            |                                                                                                    | Back                                                                 | Next                                                                                  | Import existing data to Business Central from your former system.                    |     |   |  |  |  |  |
|        | Set up Cloud Migration                           |                                                                                                    | Dack                                                                 | Prinsi                                                                                | Migrate data from your on-premises environment to Business Central.                  |     |   |  |  |  |  |
|        | Set up AMC Banking 365 Foundation extension      |                                                                                                    | Read                                                                 |                                                                                       | Connect to an online bank service that can convert bank data from Business Cent      |     |   |  |  |  |  |
|        | age  Connect with other systems                  |                                                                                                    |                                                                      |                                                                                       |                                                                                      |     |   |  |  |  |  |
|        | Set up Dynamics 365 Sales connection             |                                                                                                    | Read                                                                 | Watch                                                                                 | Connect your Dynamics 365 services for better insights.                              |     |   |  |  |  |  |
|        | Set up Azure Active Directory                    |                                                                                                    |                                                                      |                                                                                       |                                                                                      |     |   |  |  |  |  |
|        | Set up the Common Data Service connection        |                                                                                                    | Read                                                                 |                                                                                       | Connect to Common Data Service for better insights across business applications.     |     |   |  |  |  |  |
|        | > Do more with Business Central                  |                                                                                                    |                                                                      |                                                                                       |                                                                                      |     |   |  |  |  |  |
|        | Set up your Business Inbox in Outlook            |                                                                                                    | Read                                                                 | Watch                                                                                 | Configure Exchange so that users can complete business tasks without leaving th      |     |   |  |  |  |  |
|        | Set up cash flow forecast                        |                                                                                                    | Read                                                                 |                                                                                       | Manage your cash flow by automatically analyzing specific general ledger accoun      |     |   |  |  |  |  |
|        | $\sim$ Set up approval workflows                 |                                                                                                    |                                                                      |                                                                                       |                                                                                      |     |   |  |  |  |  |
|        | Set up approval workflows                        |                                                                                                    | Read                                                                 | Watch                                                                                 | Create approval workflows that automatically notify an approver when a user trie     |     |   |  |  |  |  |
|        | Set up email logging                             |                                                                                                    | Read                                                                 | Watch                                                                                 | Track email exchanges between your sales team and customers and prospects, an        |     |   |  |  |  |  |
|        | Set up an item approval workflow                 |                                                                                                    |                                                                      |                                                                                       | Create approval workflows that automatically notify an approver when a user trie     |     |   |  |  |  |  |
|        | Set up a customer approval workflow              |                                                                                                    |                                                                      |                                                                                       | Create approval workflows that automatically notify an approver when a user trie     |     |   |  |  |  |  |
|        | Set up a payment approval workflow               |                                                                                                    |                                                                      |                                                                                       | Create approval workflows that automatically notify an approver when a user sen      |     |   |  |  |  |  |
|        |                                                  |                                                                                                    |                                                                      |                                                                                       |                                                                                      |     |   |  |  |  |  |

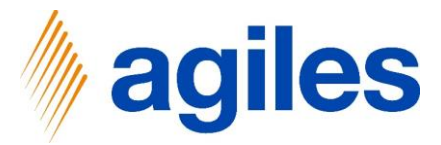

Choose the Base Ofs for your Settlement System.

- 1) Use look up value in Field Base of Date and select Posting Date
- Use look up value in Field Base of Reporting and select Sales Shipment/ Return Receipt
- 3) Use look up value in Field Category Unit of Measure and select KG
- 4) Click on Next

| CRONUSAG Sales Purchasing Inventory Posted STILLENT SYSTEM SETUP Image: Comparison of the comparison of the c | ▼□ 2                                  |
|----------------------------------------------------------------------------------------------------|---------------------------------------|
| Assisted Setup:       All       Image: Open in Excel       More options       Image: Open in Excel       More options                                                                                                    | 7 D 2                                 |
| Name       Choose the Base Ofs for your Settlement System. For typical system examples, such as end-user packaging waste of electrical equipment, batteries, the aim is to report the guarantity that has been brought into markets. Therefore, the base is the document date as will as the document type Sales Shipment/Return. Typical category units would be KG or piece.       Description         Vodate users from Office       Base of Reporting       Posting Date       Image: Sales Shipment/Return Receipt       Image: Sales Shipment/Return Receipt       Image: Sales Shipment                                                                                                    |                                       |
| Get ready for the first invoice     Base of Date     Posting Date     Image: Comparison of Comparison of Category Unit of Measure     Posting Date     Image: Comparison of Category Unit of Measure     Image: Comparison of Category Unit of Measure     Image: Category Unit of Measure     Image: Category Unit of Measure     Image                                                                                                    |                                       |
| Set up email     Base of Reporting     Sales Shipment/Return Receipt     Image: Shipment/Return Receipt     Image: Shipment/Return Receipt                                                                                                    |                                       |
| Customize document layouts Category Unit of Measure · · · · · KG · · · Make invoices and other documents look right                                                                                                    | business documents to customers       |
| V Report on financial health                                                                                                    | for your business.                    |
|                                                                                                    |                                       |
| Set up reporting data Create data sets that you can use for building                                                                                                    | reports in Excel, Power BI, or any ot |
| ✓ Get ready for business                                                                                                    |                                       |
| Set up payment services Connect to a payment services so that your cu                                                                                                    | stomers can pay you electronically.   |
| Migrate business data Import existing data to Business Central from 1                                                                                                    | your former system.                   |
| Set up Cloud Migration Migrate data from your on-premises environm                                                                                                    | ent to Business Central.              |
| Set up AMC Banking 365 Foundation extension Read Connect to an online bank service that can con                                                                                                    | wert bank data from Business Cent     |
| Connect with other systems                                                                                                    |                                       |
| Set up Dynamics 365 Sales connection 🛛 Read Watch Connect your Dynamics 365 services for better                                                                                                    | insights.                             |
| Set up Azure Active Directory                                                                                                    |                                       |
| Set up the Common Data Service connection Data Service for better in                                                                                                    | sights across business applications.  |
| V Do more with Business Central                                                                                                    |                                       |
| Set up your Business Inbox in Outlook 🗌 Read Watch Configure Exchange so that users can complet                                                                                                    | e business tasks without leaving th   |
| Set up cash flow forecast Read Manage your cash flow by automatically analy                                                                                                    | zing specific general ledger accoun   |
| ✓ Set up approval workflows                                                                                                    |                                       |
| Set up approval workflows 🛛 Read Watch Create approval workflows that automatically r                                                                                                    | notify an approver when a user trie   |
| Set up email logging 🗌 Read Watch Track email exchanges between your sales tear                                                                                                    | n and customers and prospects, an     |
| Set up an item approval workflow Create approval workflows that automatically r                                                                                                    | otify an approver when a user trie    |
| Set up a customer approval workflow Create approval workflows that automatically r                                                                                                    | otify an approver when a user trie    |
| Set up a payment approval workflow Create approval workflows that automatically                                                                                                    | notify an approver when a user sen    |

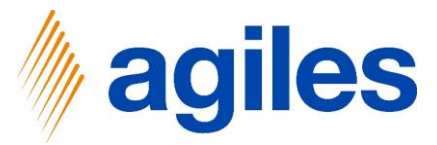

#### 1) **Click on Finish**

| CRO    | INUS AG Sales Purchasing Inventory Posted D    | SETTLEMENT SYSTEM SETUP                 |        |             | X                                                                                                    |
|--------|------------------------------------------------|-----------------------------------------|--------|-------------|----------------------------------------------------------------------------------------------------|
| Assist | ed Setup: All 🗸 🔲 Open in Excel 🛛 More options | ~                                       |        |             |                                                                                                    |
|        | Mana                                           | THAT'S IT                               |        |             | Provide the second second second second second second second second second second second second second second s |
|        | Set up VAT                                     | To create a Settlement System, choose I | inish. |             | resciption                                                                                                    |
|        | Update users from Office                       |                                         |        |             |                                                                                                    |
|        | Get ready for the first invoice                |                                         |        |             |                                                                                                    |
|        | Set up email                                   |                                         |        |             | Set up the email account that you use to send business documents to customers                                   |
|        | Customize document lavouts                     |                                         |        |             | Make invoices and other documents look right for your business.                                                 |
|        | Report on financial health                     |                                         |        |             |                                                                                                    |
|        | Set up reporting data                          |                                         |        |             | Create data sets that you can use for building reports in Excel. Power BI, or any ot                            |
|        | Get ready for business                         |                                         |        |             |                                                                                                    |
|        | Set up payment services                        |                                         |        |             | Connect to a payment services so that your customers can pay you electronically.                                |
|        | Migrate business data                          |                                         |        |             | Import existing data to Business Central from your former system.                                               |
|        | Set up Cloud Migration                         |                                         | Back   | Next Finish | Migrate data from your on-premises environment to Business Central.                                             |
|        | Set up AMC Banking 365 Foundation extension    | D.                                      | Read   |             | Connect to an online bank service that can convert bank data from Business Cent                                 |
|        | Connect with other systems                     |                                         |        |             |                                                                                                    |
|        | Set up Dynamics 365 Sales connection           |                                         | Read   | Watch       | Connect your Dynamics 365 services for better insights.                                                         |
|        | Set up Azure Active Directory                  |                                         |        |             |                                                                                                    |
|        | Set up the Common Data Service connection      |                                         | Read   |             | Connect to Common Data Service for better insights across business applications.                                |
|        | Do more with Business Central                  |                                         |        |             |                                                                                                    |
|        | Set up your Business Inbox in Outlook          |                                         | Read   | Watch       | Configure Exchange so that users can complete business tasks without leaving th                                 |
|        | Set up cash flow forecast                      |                                         | Read   |             | Manage your cash flow by automatically analyzing specific general ledger accoun                                 |
|        | Set up approval workflows                      |                                         |        |             |                                                                                                    |
|        | Set up approval workflows                      |                                         | Read   | Watch       | Create approval workflows that automatically notify an approver when a user trie                                |
|        | Set up email logging                           |                                         | Read   | Watch       | Track email exchanges between your sales team and customers and prospects, an                                   |
|        | Set up an item approval workflow               |                                         |        |             | Create approval workflows that automatically notify an approver when a user trie                                |
|        | Set up a customer approval workflow            |                                         |        |             | Create approval workflows that automatically notify an approver when a user trie                                |
|        | Set up a payment approval workflow             |                                         |        |             | Create approval workflows that automatically notify an approver when a user sen                                 |

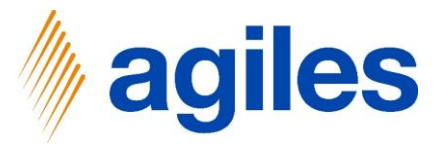

1) Check your entries and click on Next

| RONUS AG Sales Purchasing Inventory Posted            | D SETTLEMENT COMPANY SETUP                                                  |                                                     | ZX                                          |                                                                                      |
|-------------------------------------------------------|-----------------------------------------------------------------------------|-----------------------------------------------------|---------------------------------------------|--------------------------------------------------------------------------------------|
| ssisted Setup: All 🗸 🛛 🖬 Open in Excel 🔹 More options | ( <sup>1</sup> )                                                            |                                                     |                                             | V D V                                                                                |
| Name<br>Set up VAT                                    | On this step you can chose the Settle<br>Settlement Company, such as end-us | ement System you like t<br>ser packaging, batteries | to settle by this<br>s or electrical waste. | Description                                                                          |
| Update users from Office                              | Use Assist Button to create a new Se                                        | ttlement System or sele                             | ect an existing one.                        |                                                                                      |
| Get ready for the first invoice                       | Settlement System Code                                                      | PACKAGREGULATION                                    | ~                                           |                                                                                      |
| Set up email                                          | Settlement System Description                                               | Packaging Regulation                                | Germany                                     | Set up the email account that you use to send business documents to customers        |
| Customize document layouts                            |                                                                             |                                                     |                                             | Make invoices and other documents look right for your business.                      |
| <ul> <li>Report on financial health</li> </ul>        | Base of Date                                                                | Posting Date                                        |                                             |                                                                                      |
| Set up reporting data                                 | Base of Reporting                                                           | Sales Shipment/Return                               | n Receipt                                   | Create data sets that you can use for building reports in Excel, Power BI, or any ot |
| <ul> <li>Get ready for business</li> </ul>            | Lico Arcist Putters to set up the Cater                                     | varias of the sharen Sa                             | ttlamant Suttam                             |                                                                                      |
| Set up payment services                               | Use Assist button to set up the categ                                       | jones of the chosen se                              | tuement system.                             | Connect to a payment services so that your customers can pay you electronically.     |
| Migrate business data                                 | Ma of Cattlamant Catagorian                                                 |                                                     |                                             | Import existing data to Business Central from your former system.                    |
| Set up Cloud Migration                                |                                                                             | Back                                                | Next                                        | Migrate data from your on-premises environment to Business Central.                  |
| Set up AMC Banking 365 Foundation extension           |                                                                             | Read                                                |                                             | Connect to an online bank service that can convert bank data from Business Cent      |
| <ul> <li>Connect with other systems</li> </ul>        |                                                                             |                                                     |                                             |                                                                                      |
| Set up Dynamics 365 Sales connection                  |                                                                             | Read                                                | Watch                                       | Connect your Dynamics 365 services for better insights.                              |
| Set up Azure Active Directory                         |                                                                             |                                                     |                                             |                                                                                      |
| Set up the Common Data Service connection             |                                                                             | Read                                                |                                             | Connect to Common Data Service for better insights across business applications.     |
| <ul> <li>Do more with Business Central</li> </ul>     |                                                                             |                                                     |                                             |                                                                                      |
| Set up your Business Inbox in Outlook                 |                                                                             | Read                                                | Watch                                       | Configure Exchange so that users can complete business tasks without leaving th      |
| Set up cash flow forecast                             |                                                                             | Read                                                |                                             | Manage your cash flow by automatically analyzing specific general ledger accoun      |
| <ul> <li>Set up approval workflows</li> </ul>         |                                                                             |                                                     |                                             |                                                                                      |
| Set up approval workflows                             |                                                                             | Read                                                | Watch                                       | Create approval workflows that automatically notify an approver when a user trie     |
| Set up email logging                                  |                                                                             | Read                                                | Watch                                       | Track email exchanges between your sales team and customers and prospects, an        |
| Set up an item approval workflow                      |                                                                             |                                                     |                                             | Create approval workflows that automatically notify an approver when a user trie     |
| Set up a customer approval workflow                   |                                                                             |                                                     |                                             | Create approval workflows that automatically notify an approver when a user trie     |
| Set up a payment approval workflow                    |                                                                             |                                                     |                                             | Create approval workflows that automatically notify an approver when a user sen      |

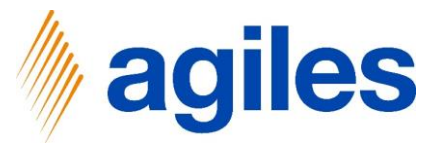

#### 1) Click on AssistEdit

| Dynami | cs 365 | Business Central |  |
|--------|--------|------------------|--|
|        |        |                  |  |

| CRONUS AG Sales Purchasing Inventory Posted           | D SETTLEMENT COMPANY SETUP            |                          | 7 ×                                                    |                                                                                      |
|-------------------------------------------------------|---------------------------------------|--------------------------|--------------------------------------------------------|--------------------------------------------------------------------------------------|
|                                                       |                                       |                          | ¥ ^                                                    |                                                                                      |
| Assisted setup. All of the open in Excer More options | - 63<br>                              |                          |                                                        |                                                                                      |
| ⊗ Name                                                | If the Settlement System charges fe   | es, you can store the co | sts per Settlement Category                            | Description                                                                          |
| Set up VAT                                            | nere.                                 |                          |                                                        |                                                                                      |
| Update users from Office                              | Use Assist Button to set up the Sett  | lement Charges.          | _                                                      |                                                                                      |
| <ul> <li>Get ready for the first invoice</li> </ul>   | No. of Settlement Charges             |                          | 0                                                      |                                                                                      |
| Set up email                                          |                                       |                          |                                                        | Set up the email account that you use to send business documents to customers        |
| Customize document layouts                            | archived. Each settlement is assigned | d a number. To do so, e  | /, often monthly, and is<br>nter a Number Series here. | Make invoices and other documents look right for your business.                      |
| <ul> <li>Report on financial health</li> </ul>        | Settlement Nos.                       | k                        | ~                                                      |                                                                                      |
| Set up reporting data                                 |                                       |                          |                                                        | Create data sets that you can use for building reports in Excel, Power BI, or any ot |
| ✓ Get ready for business                              |                                       |                          |                                                        |                                                                                      |
| Set up payment services                               |                                       |                          |                                                        | Connect to a payment services so that your customers can pay you electronically.     |
| Migrate business data                                 |                                       | - Part                   | 11 - 1 - T - 1 - 1                                     | Import existing data to Business Central from your former system.                    |
| Set up Cloud Migration                                |                                       | Васк                     | NEAT FINISH                                            | Migrate data from your on-premises environment to Business Central.                  |
| Set up AMC Banking 365 Foundation extension           |                                       | Read                     |                                                        | Connect to an online bank service that can convert bank data from Business Cent      |
| <ul> <li>Connect with other systems</li> </ul>        |                                       |                          |                                                        |                                                                                      |
| Set up Dynamics 365 Sales connection                  |                                       | Read                     | Watch                                                  | Connect your Dynamics 365 services for better insights.                              |
| Set up Azure Active Directory                         |                                       |                          |                                                        |                                                                                      |
| Set up the Common Data Service connection             |                                       | Read                     |                                                        | Connect to Common Data Service for better insights across business applications.     |
| V Do more with Business Central                       |                                       |                          |                                                        |                                                                                      |
| Set up your Business Inbox in Outlook                 |                                       | Read                     | Watch                                                  | Configure Exchange so that users can complete business tasks without leaving th      |
| Set up cash flow forecast                             |                                       | Read                     |                                                        | Manage your cash flow by automatically analyzing specific general ledger accoun      |
| <ul> <li>Set up approval workflows</li> </ul>         |                                       |                          |                                                        |                                                                                      |
| Set up approval workflows                             |                                       | Read                     | Watch                                                  | Create approval workflows that automatically notify an approver when a user trie     |
| Set up email logging                                  |                                       | Read                     | Watch                                                  | Track email exchanges between your sales team and customers and prospects, an,       |
| Set up an item approval workflow                      |                                       |                          |                                                        | Create approval workflows that automatically notify an approver when a user trie     |
| Set up a customer approval workflow                   |                                       |                          |                                                        | Create approval workflows that automatically notify an approver when a user trie     |
| Set up a payment approval workflow                    |                                       |                          |                                                        | Create approval workflows that automatically notify an approver when a user sen      |

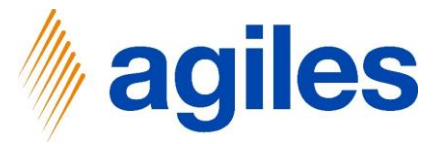

### First line:

- 1) Use look up value in Field Settlement Category and select Paper
- 2) Click in Field Unit Price and enter 1.20

### Second line:

- 3) Use look up value in Field Settlement Category and select Plastic
- 4) Click in Field Unit Price and enter 1.70
- 5) Click Close

| Dynamics 365 Busines | s Central                                                                                                    |                       |                                    |               |          |           |                                                                                                    |              |                                                                                                    | ٥ | © ? |
|----------------------|----------------------------------------------------------------------------------------------------|-----------------------|------------------------------------|---------------|----------|-----------|----------------------------------------------------------------------------------------------------|--------------|----------------------------------------------------------------------------------------------------|---|-----|
|                      | CRONUS AG Sales V Purchasing V                                                                                                    | ♀ Search + New        | 😨 Edit List 📋 Delete               | Open in Excel |          |           |                                                                                                    |              |                                                                                                    |   |     |
|                      | Assisted Setup: All 🗸 🖪 Open in Excel                                                                                                    | EDIT - SETTLEMENT CH  | ARGES                              |               |          |           | iii 88                                                                                                    | $\square$    | 70/                                                                                                    |   |     |
|                      | Name<br>Set up VAT                                                                                                    | Settlement Category † | Settlement Category<br>Description | Valid from †  | Valid to | Unit Pric | Category Un<br>ce (LCY) Measure                                                                                | iit of       |                                                                                                    |   |     |
|                      | Update users from Office                                                                                                    | PLASTIC               | Plastic                            |               |          |           | 1,70 KG                                                                                                    |              |                                                                                                    |   |     |
|                      | <ul> <li>Get ready for the first invoice</li> </ul>                                                                                                    |                       |                                    |               |          |           |                                                                                                    |              |                                                                                                    |   |     |
|                      | Set up email                                                                                                    |                       |                                    |               |          |           |                                                                                                    |              | you use to send business documents to customers                                                                                                    |   |     |
|                      | Customize document layouts                                                                                                    |                       |                                    |               |          |           |                                                                                                    |              | uments look right for your business.                                                                                                    |   |     |
|                      | <ul> <li>Report on financial health</li> </ul>                                                                                                    |                       |                                    |               |          |           | _                                                                                                    |              |                                                                                                    |   |     |
|                      | Set up reporting data                                                                                                    |                       |                                    |               |          |           | c                                                                                                    | lose         | use for building reports in Excel. Power BI, or any ot                                                                                                    |   |     |
|                      | <ul> <li>Get ready for business</li> </ul>                                                                                                    |                       |                                    |               |          |           |                                                                                                    |              |                                                                                                    |   |     |
|                      | Set up payment services                                                                                                    |                       |                                    |               |          |           | Connect to a paym                                                                                              | nent service | is so that your customers can pay you electronically.                                                                                                    |   |     |
|                      | Migrate business data                                                                                                    |                       |                                    |               |          |           | Import existing dat                                                                                            | ta to Busin  | ess Central from your former system.                                                                                                    |   |     |
|                      | Set up Cloud Migration                                                                                                    |                       |                                    | E             | Back     |           | Migrate data from                                                                                              | your on-pi   | remises environment to Business Central.                                                                                                    |   |     |
|                      | Set up AMC Banking 365 Foundation extension                                                                                                    | n                     |                                    | Read          |          |           | Connect to an onli                                                                                             | ne bank se   | rvice that can convert bank data from Business Cent                                                                                                    |   |     |
|                      | <ul> <li>Connect with other systems</li> </ul>                                                                                                    |                       |                                    |               |          |           |                                                                                                    |              |                                                                                                    |   |     |
|                      | Set up Dynamics 365 Sales connection                                                                                                    |                       |                                    | Read          | Watch    |           | Connect your Dyna                                                                                              | amics 365 s  | ervices for better insights.                                                                                                    |   |     |
|                      | Set up Azure Active Directory                                                                                                    |                       |                                    |               |          |           |                                                                                                    |              |                                                                                                    |   |     |
|                      | Set up the Common Data Service connection                                                                                                    |                       |                                    | Read          |          |           | Connect to Comm                                                                                                | on Data Se   | rvice for better insights across business applications.                                                                                                    |   |     |
|                      | > Do more with Business Central                                                                                                    |                       |                                    |               |          |           |                                                                                                    |              |                                                                                                    |   |     |
|                      | Set up your Business Inbox in Outlook                                                                                                    |                       |                                    | Read          | Watch    |           | Configure Exchang                                                                                              | e so that u  | sers can complete business tasks without leaving th                                                                                                    |   |     |
|                      | Set up cash flow forecast                                                                                                    |                       |                                    | Read          |          |           | Manage your cash                                                                                               | flow by au   | tomatically analyzing specific general ledger accoun                                                                                                    |   |     |
|                      | <ul> <li>Set up approval workflows</li> </ul>                                                                                                    |                       |                                    |               |          |           |                                                                                                    |              |                                                                                                    |   |     |
|                      | Set up approval workflows                                                                                                    |                       |                                    | Read          | Watch    |           | Create approval we                                                                                             | orkflows th  | at automatically notify an approver when a user trie                                                                                                    |   |     |
|                      | Set up email logging                                                                                                    |                       |                                    | Read          | Watch    |           | Track email exchan                                                                                             | ges betwe    | en your sales team and customers and prospects, an                                                                                                    |   |     |
|                      | Set up an item approval workflow                                                                                                    |                       |                                    |               |          |           | Create approval w                                                                                              | orkflows th  | at automatically notify an approver when a user trie                                                                                                    |   |     |
|                      | Set up a customer approval workflow                                                                                                    |                       |                                    |               |          |           | Create approval w                                                                                              | orkflows th  | at automatically notify an approver when a user trie                                                                                                    |   |     |
|                      | Set up a payment approval workflow                                                                                                    |                       |                                    |               |          |           | Create approval w                                                                                              | orkflows th  | at automatically notify an approver when a user sen.                                                                                                    |   |     |
|                      | and the second second se |                       |                                    | -             | -        |           | and a second second second second second second second second second second second second second second second |              | The set of the set of the set of |   |     |

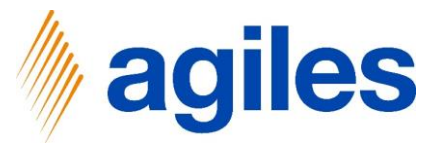

- 1) Use look up value
- 2) Click on +New

| Dynamics 3 | 65 Business | Central |
|------------|-------------|---------|

| s Central     |                                         |                                                                                  |                                                         |                                                        |                                                                 | ۵ ۵                                                     | Ø |  |
|---------------|-----------------------------------------|----------------------------------------------------------------------------------|---------------------------------------------------------|--------------------------------------------------------|-----------------------------------------------------------------|---------------------------------------------------------|---|--|
| CRONUS        | SAG Sales Purchasing Inventory Posted D | SETTLEMENT COMPANY SETUP                                                         |                                                         | ~ ×                                                    |                                                                 |                                                         |   |  |
| Assisted Set  | tup: All - B Open in Excel More options | (Å)                                                                              |                                                         |                                                        |                                                                 | 702                                                     |   |  |
| ∧ Name<br>Set | up VAT                                  | If the Settlement System charges fees, here.                                     | you can store the costs p                               | per Settlement Category                                | Description                                                     |                                                         |   |  |
| Upd           | date users from Office                  | Use Assist Button to set up the Settlen                                          | nent Charges.                                           |                                                        |                                                                 |                                                         |   |  |
| √ Getre       | ready for the first invoice             | No. of Settlement Charges                                                        |                                                         | 2                                                      |                                                                 |                                                         |   |  |
| Set           | up email                                |                                                                                  |                                                         |                                                        | Set up the email account that                                   | you use to send business documents to customers         |   |  |
| Cust          | stomize document layouts                | The computation of the settlements ta<br>archived. Each settlement is assigned a | kes place periodically, of<br>a number. To do so, enter | ten monthly, and is<br>r a Number Serie <u>s here.</u> | Make invoices and other documents look right for your business. |                                                         |   |  |
| Repo          | ort on financial health                 | Settlement Nos. *                                                                |                                                         | ~                                                      |                                                                 |                                                         |   |  |
| Set           | up reporting data                       |                                                                                  |                                                         |                                                        |                                                                 | se for building reports in Excel, Power BI, or any ot   |   |  |
| Get r         | ready for business                      |                                                                                  | Code †                                                  | Description                                            |                                                                 |                                                         |   |  |
| Set           | up payment services                     |                                                                                  | → <u>A/E-VERS</u>                                       | Versicherung                                           |                                                                 | so that your customers can pay you electronically.      |   |  |
| Mig           | grate business data                     |                                                                                  | ANL                                                     | Anlage                                                 |                                                                 | s Central from your former system.                      |   |  |
| Set           | up Cloud Migration                      |                                                                                  | ANLBB-FIBU                                              | Anlagen-Fibu BuchB                                     | latt                                                            | mises environment to Business Central.                  |   |  |
| Set           | up AMC Banking 365 Foundation extension | 0                                                                                | ANLBB-GLR                                               | Wiederk. AnlFibu Bu                                    | chBlatt                                                         | ice that can convert bank data from Business Cent       |   |  |
| Conn          | nect with other systems                 | (D)                                                                              | + New                                                   | Anlanan Doole Diate                                    | Select from full list                                           |                                                         |   |  |
| Set           | up Dynamics 365 Sales connection        | 0                                                                                | Read                                                    | Watch                                                  | Connect your Dynamics 365 s                                     | ervices for better insights.                            |   |  |
| Set           | up Azure Active Directory               |                                                                                  |                                                         |                                                        |                                                                 |                                                         |   |  |
| Set           | up the Common Data Service connection   |                                                                                  | Read                                                    |                                                        | Connect to Common Data Se                                       | rvice for better insights across business applications. |   |  |
| 😔 Do m        | nore with Business Central              |                                                                                  |                                                         |                                                        |                                                                 |                                                         |   |  |
| Set           | up your Business Inbox in Outlook       |                                                                                  | Read                                                    | Watch                                                  | Configure Exchange so that u                                    | sers can complete business tasks without leaving th     |   |  |
| Set           | up cash flow forecast                   |                                                                                  | Read                                                    |                                                        | Manage your cash flow by au                                     | tomatically analyzing specific general ledger accoun    |   |  |
| 😪 Set u       | ip approval workflows                   |                                                                                  |                                                         |                                                        |                                                                 |                                                         |   |  |
| Set           | up approval workflows                   |                                                                                  | Read                                                    | Watch                                                  | Create approval workflows th                                    | at automatically notify an approver when a user trie    |   |  |
| Set           | up email logging                        |                                                                                  | Read                                                    | Watch                                                  | Track email exchanges betwe                                     | en your sales team and customers and prospects, an      |   |  |
| Set           | up an item approval workflow            |                                                                                  |                                                         |                                                        | Create approval workflows th                                    | at automatically notify an approver when a user trie    |   |  |
| Set           | up a customer approval workflow         |                                                                                  |                                                         |                                                        | Create approval workflows th                                    | at automatically notify an approver when a user trie    |   |  |
| Set           | up a payment approval workflow          |                                                                                  |                                                         | 2                                                      | Create approval workflows th                                    | at automatically notify an approver when a user sen     |   |  |

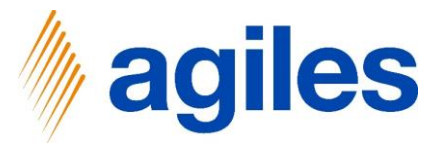

- 1) Enter SETT in Field Code
- 2) Enter Settlement in Field Description
- 3) Click on Navigate
- 4) Click on Lines

| sted Setup: All 🗸 🚺 Open in Excel           | 🔳 Lines 🛛 🖻        | Relationships                |              |             |                |               |          |          | -12      | ▼ □ 2                                                                                                    |
|---------------------------------------------|--------------------|------------------------------|--------------|-------------|----------------|---------------|----------|----------|----------|----------------------------------------------------------------------------------------------------|
|                                             |                    |                              |              |             |                |               | Def      |          | Data     |                                                                                                    |
| Name                                        | Code †             | Description                  | Starting No. | Ending No.  | Last Date Used | Last No. Used | Nos.     | Nos.     | Order    |                                                                                                    |
| Set up VAT                                  | $\rightarrow$ SETT | Settlement                   | _            | _           | _              | _             |          |          |          |                                                                                                    |
| Update users from Office                    | A/F-VERS.          | Versicherung                 | VERS000010   | VERS999990  | _              | VERS000040    |          |          |          |                                                                                                    |
| Get ready for the first invoice             | ABR                | Abrechnung                   | ABR10000     | _           | 27.01.2022     | ABR10000      | <b>~</b> |          |          |                                                                                                    |
| Columnation of the second                   | ANL                | Anlage                       | ANL000010    | ANL999990   | _              | ANL000090     | <b>V</b> |          |          | and the second business of the second second s |
| Set up email                                | ANLBB-FIBU         | Anlagen-Fibu BuchBlatt       | AN00001      | AN01000     | _              | _             | <b>~</b> | <b></b>  |          | t you use to send business documents to customers                                                                                                    |
| Customize document layouts                  | ANLBB-GLR          | Wiederk. AnlFibu BuchBlatt   | ANW00001     | ANW01000    | _              | _             | <b>Z</b> | <b>Z</b> |          | uments look right for your business.                                                                                                    |
| Report on financial health                  | ANL-BUCHBL         | Anlagen BuchBlatt            | G05001       | G06000      | _              | _             | <b>Z</b> | 2        |          |                                                                                                    |
| Set up reporting data                       | ANL-VERSBB         | Versicherung BuchBlatt       | V00001       | V01000      | -              | _             | <b>Z</b> | 2        |          | use for building reports in Excel Power RL or any of                                                                                                    |
| Set up reporting data                       | ARBPLAN            | Arbeitspläne                 | A00010       | A99990      | _              | _             |          | 2        |          | rase for building reports in Excer, Power bi, or any oth                                                                                                    |
| Get ready for business                      | ARBPLATZ           | Arbeitsplätze                | AP00010      | AP99990     | _              | _             | 2        | 2        |          |                                                                                                    |
| Set up payment services                     | ARBPLGRP           | Arbeitsplatzgruppen          | APG00010     | APG99990    | -              | _             | 2        | 2        |          | es so that your customers can pay you electronically.                                                                                                    |
| Migrate business data                       | ARBZEITTAB         | Arbeitszeitnachweis          | ARBZEITTABO  | ARBZEITTAB9 | _              | -             | <b>Z</b> | <b></b>  |          | ess Central from your former system.                                                                                                    |
| Colore Claud Marshier                       | ART-BUCHBL         | Artikel BuchBlatt            | AU00001      | AU01000     | -              | _             | <b>Z</b> | <b>Z</b> |          | and the second term of a start of                                                                                                    |
| Set up Cloud Migration                      | ARTIKEL1           | Teilweise hergestellt        | 70000        | 70099       | -              | 70060         | <b>Z</b> | <b>Z</b> |          | remises environment to Business Central.                                                                                                    |
| Set up AMC Banking 365 Foundation extension | ARTIKEL2           | Farbe                        | 70100        | 70199       | -              | 70104         |          | 2        |          | rvice that can convert bank data from Business Cent                                                                                                    |
| Connect with other systems                  | ARTIKEL3           | Lose Metallwaren             | 70200        | 70299       | -              | 70201         |          | 2        |          |                                                                                                    |
| Set up Dynamics 265 Sales connection        | ARTIKEL4           | Fertig                       | 1896-S       | 2996-S      | -              | 2000-S        |          |          |          | ranvises for bottor insights                                                                                                    |
| Set up bynamics 505 Sules connection        | ARTIKEL5           | Montagestückliste            | 1924-W       | 2096-W      | -              | 1992-W        |          | 2        |          | services for better insights.                                                                                                    |
| Set up Azure Active Directory               | AUFGABE            | Aufgabe                      | AUF000001    | AUF999999   | 01.01.2021     | AUF000050     | <b>Z</b> | <b>Z</b> |          |                                                                                                    |
| Set up the Common Data Service connection   | BANK               | BANK                         | B010         | B990        | _              | _             | <b>Z</b> | <b></b>  |          | ervice for better insights across business applications.                                                                                                    |
| Do more with Business Central               | CASHFLOW           | Cashflow                     | CF100001     | -           | -              | CF100001      | <b>Z</b> | <b>Z</b> |          |                                                                                                    |
| bo more mar publicas central                | CHARGE             | Chargennummerierung          | CHARGE0001   | CHARGE9999  | -              | _             | <b>Z</b> | <b>Z</b> |          |                                                                                                    |
| Set up your Business Inbox in Outlook       | DEB                | Debitor                      | D00010       | D99990      | -              | _             | <b>Z</b> | <b>Z</b> |          | users can complete business tasks without leaving th                                                                                                    |
| Set up cash flow forecast                   | DSD                | Duales System Deutschland    | DSD-000001   | DSD-999999  | 27.01.2022     | DSD-000001    | <b>Z</b> |          |          | atomatically analyzing specific general ledger accoun                                                                                                    |
| Set up approval workflows                   | DSD-DE             | DSD                          | DSD-000001   | DSD-999999  | -              | _             |          |          |          |                                                                                                    |
| Catalog and an address of the second        | E-ANFR             | Einkaufsanfrage              | 1001         | 2999        | -              | _             |          |          |          | at a standard with a state state state state state.                                                                                                    |
| Set up approval worknows                    | E-AUSG             | Geb. Einkaufsausgang         | 105001       | 106999      | 26.01.2022     | 105002        |          |          |          | at automatically notity an approver when a user trie                                                                                                    |
| Set up email logging                        | E-BEST             | Einkaufsbestellung           | 106001       | 107999      | 03.01.2022     | 106024        |          |          |          | en your sales team and customers and prospects, an                                                                                                    |
| Set up an item approval workflow            | E-BEST-D           | EK-Bestellung (Distribution) | 6001         | 7999        | 04.01.2022     | 6005          |          |          |          | hat automatically notify an approver when a user trie                                                                                                    |
| Set up a customer approval workflow         | E-BEST-D1          | EK-Bestellung (Distribution) | 104001       | 105999      | 31.01.2022     | 104012        |          |          |          | sat automatically notify an anorower when a user tria                                                                                                    |
| becop a customer approval worknow           | 500                | 7 Attal. Destatute           | ECCL 0004    | ECCL 0000   |                |               | -        | -        | <b>`</b> | ac automatically notify an approver when a user the                                                                                                    |

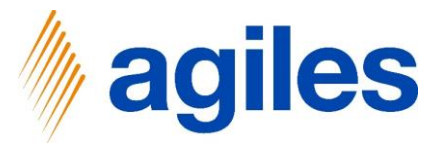

- 1) Enter SETT10000 in Field Starting No.
- 2) Go back one page

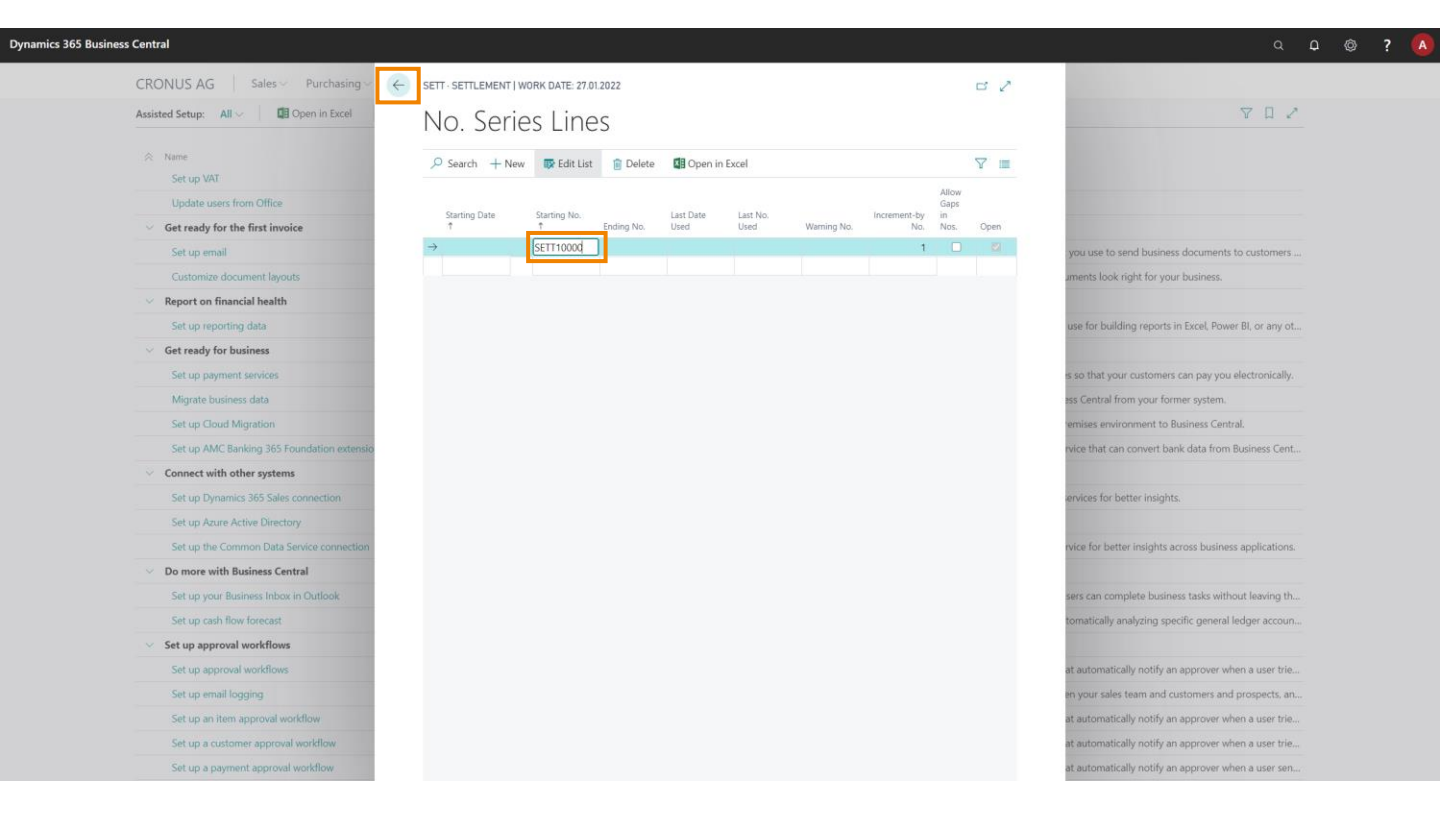

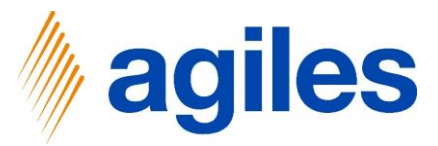

- 1) Tick Standard
- 2) Click on OK

|                                                     |                    |                                |              |             |                |               |          |      | -        |                                                          |
|-----------------------------------------------------|--------------------|--------------------------------|--------------|-------------|----------------|---------------|----------|------|----------|----------------------------------------------------------|
| Assisted Setup: All V III Open in Excel             | SELECT - NO. SE    | RIES LIST                      |              |             |                |               |          |      | 2        | ▼ □ 2                                                    |
| ∧ Name                                              |                    |                                |              |             |                |               | Def      | Ma   | Date     |                                                          |
| Set up VAT                                          | Code †             | Description                    | Starting No. | Ending No.  | Last Date Used | Last No. Used | Nos.     | Nos. | Order    |                                                          |
| lindete server form Office                          | $\rightarrow$ SETT | : Settlement                   | SETT10000    | -           | -              | -             |          |      |          | ^                                                        |
| Update users from Unice                             | SN1                | Seriennummerierung             | SN00001      | SN99999     | -              | -             |          |      |          |                                                          |
| <ul> <li>Get ready for the first invoice</li> </ul> | SN2                | Seriennummerierung             | XYZ00001     | XYZ99999    | -              | -             |          |      | U        |                                                          |
| Set up email                                        | S-RETORD           | Verkaufsreklamation            | 1001         | 2999        | -              | -             |          | 0    |          | t you use to send business documents to customers        |
| Customize document lavouts                          | U-AUFTR            | Umlagerungsauftrag             | 1001         | 2999        | 01.01.2021     | 1010          |          | U    | U        | uments look right for your business                      |
|                                                     | U-AUSG             | Umlagerungsausgang             | 108001       | 109999      | 27.01.2022     | 108005        |          | U    |          | aments took right for your business.                     |
| <ul> <li>Report on financial health</li> </ul>      | U-EING             | Umlagerungseingang             | 109001       | 1010999     | 01.01.2021     | 109002        |          | U    | <u> </u> |                                                          |
| Set up reporting data                               | V-ANGEB            | Verkaufsangebot                | 1001         | 2999        | -              | -             |          | U    | 0        | use for building reports in Excel, Power BI, or any ot   |
| Get ready for business                              | VATNOTIF           | VAT Advance Notification       | VAT0001      | VAT9999     | -              | -             |          |      |          |                                                          |
|                                                     | VATPERIODS         | MwStRückgabezeiträume          | VATPER-0001  | VATPER-9999 | -              | -             |          |      | 0        |                                                          |
| Set up payment services                             | VATREPORTS         | MwStRückgabeberichte.          | VATRET-0001  | VATRET-9999 | -              | -             | <b>~</b> |      |          | es so that your customers can pay you electronically.    |
| Migrate business data                               | V-AUFTR            | Auftrag (ausgelaufen)          | 101001       | 102999      | 23.02.2022     | 101023        |          |      |          | ess Central from your former system.                     |
| Set up Cloud Migration                              | V-AUFTR-1          | Verkaufsauftrag                | 1001         | 2999        | -              | -             |          |      |          | remises environment to Business Central.                 |
|                                                     | V-AUFTR-2          | Verkaufsauftrag                | 2001         | 3999        | -              | -             |          |      |          |                                                          |
| Set up AMC Banking 365 Foundation extension         | V-AUFTR-D          | Verkaufsauftrag (Distribution) | 6001         | 7999        | 19.01.2022     | 6005          |          |      |          | ervice that can convert bank data from Business Cent     |
| <ul> <li>Connect with other systems</li> </ul>      | V-AUFTR-D1         | Verkaufsauftrag (Distribution) | 104001       | 105999      | 19.01.2022     | 104021        |          |      |          |                                                          |
| Set up Dynamics 365 Sales connection                | V-AUFTR-P          | Auftrag (Produktion)           | 109001       | 1010999     | 28.09.2022     | 109005        |          |      |          | services for better insights.                            |
| Columbaria Anti-a Disatan                           | V-EING             | Geb. Verkaufseingang           | 107001       | 108999      | 21.01.2022     | 107004        |          |      |          | -                                                        |
| Set up Azure Active Directory                       | V-GS               | Verkaufsgutschrift             | 1001         | 2999        | -              | -             |          |      |          |                                                          |
| Set up the Common Data Service connection           | V-GS+              | Geb. Verkaufsgutschrift        | 104001       | 105999      | 21.01.2022     | 104005        | <b>~</b> |      |          | ervice for better insights across business applications. |
| > Do more with Business Central                     | VK-BUCHBL          | Verkauf BuchBlatt              | G01001       | G02000      | -              | -             |          |      |          |                                                          |
| Set up your Business Johov in Outlook               | VKCH               | Verkaufschance                 | VKCH000001   | VKCH999999  | -              | -             |          |      |          | ware can complete husiness tasks without leaving th      |
| Set up your business indox in Outlook               | V-LIEF             | Verkaufslieferung              | 102001       | 103999      | 17.01.2022     | 102042        | <b>~</b> |      |          | are s can complete pusitiess tasks without leaving th    |
| Set up cash flow forecast                           | V-MAHN             | Mahnung                        | 1001         | 2999        | -              | -             |          |      |          | stomatically analyzing specific general ledger accoun    |
| <ul> <li>Set up approval workflows</li> </ul>       | V-MAHN+            | Registrierte Mahnung           | 105001       | 106999      | -              | -             | <b>~</b> |      |          |                                                          |
| Sat up approval workflows                           | V-RAHMEN           | Rahmenauftrag                  | 1001         | 2999        | -              | -             | <b>~</b> |      |          | sat automatically notify an approver when a user trie    |
| Set up approval worknows                            | V-RG               | Verkaufsrechnung               | 1001         | 2999        | 17.01.2022     | 1003          | <b>~</b> |      |          | at outomatcary notify an approver when a user the        |
| Set up email logging                                | V-RG+              | Geb. Verkaufsrechnung          | 103001       | 104999      | 17.01.2022     | 103031        | <b>~</b> |      |          | en your sales team and customers and prospects, an.      |
| Set up an item approval workflow                    | V-ZINSRG           | Zinsrechnung                   | 1001         | 2999        | -              | -             |          |      |          | hat automatically notify an approver when a user trie    |
| Set up a customer approval workflow                 | V-ZINSRG+          | Registrierte Zinsrechnungen    | 106001       | 107999      | -              | -             |          |      | 0        | • sat automatically notify an approver when a user trie  |
| Set up a payment approval workflow                  | MEN BUCH           | MELLIN CLUB. A. DILL           | 1000004      | 1007000     |                | ́Г Г          |          |      |          | at automatically notify an approver when a user sen      |
| set up a payment approval worknow                   |                    |                                |              |             |                |               | ОК       |      | Cancel   | an automatically notify an approver when a user serial   |

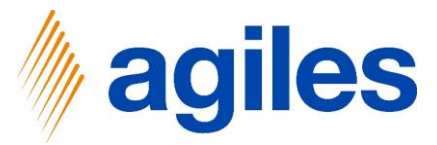

### 1) Click on Next

| ness | Central  |                                             |                                                 |                                                 |                                                    | α μ (                                                                                | ◎ ? |
|------|----------|---------------------------------------------|-------------------------------------------------|-------------------------------------------------|----------------------------------------------------|--------------------------------------------------------------------------------------|-----|
|      | CRON     | IUS AG Sales Purchasing Inventory Posted D  | SETTLEMENT COMPANY SETUP                        |                                                 | ∠ ×                                                |                                                                                      |     |
|      | Assisted | Setup: All V 🕼 Open in Excel More options   | <b>Ø</b>                                        |                                                 |                                                    | V I V                                                                                |     |
|      | ⇔ Na     | ime<br>Set up VAT                           | If the Settlement System charges fees,<br>here. | you can store the cost                          | s per Settlement Category                          | Description.                                                                         |     |
|      |          | Update users from Office                    | Use Assist Button to set up the Settlem         | ent Charges.                                    |                                                    |                                                                                      |     |
|      | ∼ Gr     | et ready for the first invoice              | No. of Settlement Charges                       |                                                 | 2                                                  |                                                                                      |     |
|      | 1        | Set up email                                | Th                                              |                                                 | A                                                  | Set up the email account that you use to send business documents to customers        |     |
|      |          | Customize document layouts                  | archived. Each settlement is assigned a         | ces place periodically,<br>number. To do so, en | often monthly, and is<br>ter a Number Series here. | Make invoices and other documents look right for your business.                      |     |
|      | 🖂 Re     | eport on financial health                   | Settlement Nos.                                 | SETT                                            | ~                                                  |                                                                                      |     |
|      | 1        | Set up reporting data                       |                                                 |                                                 |                                                    | Create data sets that you can use for building reports in Excel. Power BI, or any ot |     |
|      | G        | et ready for business                       |                                                 |                                                 |                                                    |                                                                                      |     |
|      | 1        | Set up payment services                     |                                                 |                                                 |                                                    | Connect to a payment services so that your customers can pay you electronically.     |     |
|      | 1        | Migrate business data                       |                                                 |                                                 |                                                    | Import existing data to Business Central from your former system.                    |     |
|      | 1        | Set up Cloud Migration                      |                                                 | Back                                            | Next                                               | Migrate data from your on-premises environment to Business Central.                  |     |
|      | 1        | Set up AMC Banking 365 Foundation extension |                                                 | Read                                            |                                                    | Connect to an online bank service that can convert bank data from Business Cent      |     |
|      | ~ C      | onnect with other systems                   |                                                 |                                                 |                                                    |                                                                                      |     |
|      | 1        | Set up Dynamics 365 Sales connection        |                                                 | Read                                            | Watch                                              | Connect your Dynamics 365 services for better insights.                              |     |
|      | 1        | Set up Azure Active Directory               |                                                 |                                                 |                                                    |                                                                                      |     |
|      | 1        | Set up the Common Data Service connection   |                                                 | Read                                            |                                                    | Connect to Common Data Service for better insights across business applications.     |     |
|      | ~ D      | o more with Business Central                |                                                 |                                                 |                                                    |                                                                                      |     |
|      | 1        | Set up your Business Inbox in Outlook       |                                                 | Read                                            | Watch                                              | Configure Exchange so that users can complete business tasks without leaving th      |     |
|      | 1        | Set up cash flow forecast                   |                                                 | Read                                            |                                                    | Manage your cash flow by automatically analyzing specific general ledger accoun      |     |
|      | ~ Se     | et up approval workflows                    |                                                 |                                                 |                                                    |                                                                                      |     |
|      | 1        | Set up approval workflows                   |                                                 | Read                                            | Watch                                              | Create approval workflows that automatically notify an approver when a user trie     |     |
|      | 1        | Set up email logging                        |                                                 | Read                                            | Watch                                              | Track email exchanges between your sales team and customers and prospects, an        |     |
|      | 1        | Set up an item approval workflow            |                                                 |                                                 |                                                    | Create approval workflows that automatically notify an approver when a user trie     |     |
|      | 1        | Set up a customer approval workflow         |                                                 |                                                 |                                                    | Create approval workflows that automatically notify an approver when a user trie     |     |
|      |          | Set up a payment approval workflow          |                                                 |                                                 |                                                    | Create approval workflows that automatically notify an approver when a user sen      |     |
|      | _        |                                             |                                                 |                                                 |                                                    |                                                                                      |     |

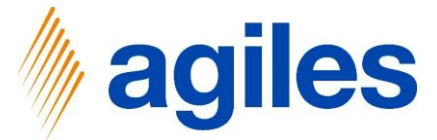

If you like you can set up Document Filters to tell the system which kind of documents you would like to be covered by the Settlement Company.

1) Click on AssistEdit for Sales Shipment Filter

| Business | Central                                            |                                                                                                    |                                                                                |                                                                                                    |                                                                                      | ? |
|----------|----------------------------------------------------|----------------------------------------------------------------------------------------------------|--------------------------------------------------------------------------------|----------------------------------------------------------------------------------------------------|--------------------------------------------------------------------------------------|---|
|          | CRONUS AG Sales Purchasing November Posted E       | SETTLEMENT COMPANY SETUP                                                                                                    |                                                                                | ∠ ×                                                                                                    |                                                                                      |   |
|          | Assisted Setup: All 🗸 📓 Open in Excel More options | @                                                                                                    |                                                                                |                                                                                                    | ▽ □ ✓                                                                                |   |
|          | Name<br>Set up VAT                                 | On this step you can set up document fil<br>documents you would like to be covered<br>necessary if the reporting obligation dep<br>document. Example: Given just the Custo | ters to tell the sy<br>by the Settleme<br>ends on the data<br>mer and target o | stem which kind of<br>nt Company. This may be<br>a of a specific posted<br>country, the document would | Description                                                                          |   |
|          | Update users from Office                           | have to be reported, but since the goods<br>afterwards, the reporting obligation does                                                                                      | are transported<br>not apply. This                                             | to another country<br>scenario could be represented                                                    |                                                                                      |   |
|          | Set up email                                       | e.g. by a special Business Posting Group.                                                                                                    |                                                                                |                                                                                                    | Set up the email account that you use to send business documents to customers        |   |
|          | Customize document layouts                         | Use Assist Button to set up Filter for Sale                                                                                                    | s Shipment and I                                                               | Return Receipt.                                                                                        | Make invoices and other documents look right for your business.                      |   |
|          | <ul> <li>Report on financial health</li> </ul>     | Sales Shipment Filter · · · · · · · ·                                                                                                    |                                                                                |                                                                                                    |                                                                                      |   |
|          | Set up reporting data                              | Return Receipt Filter                                                                                                    |                                                                                |                                                                                                    | Create data sets that you can use for building reports in Excel, Power BI, or any ot |   |
|          | ✓ Get ready for business                           |                                                                                                    |                                                                                |                                                                                                    |                                                                                      |   |
|          | Set up payment services                            |                                                                                                    |                                                                                |                                                                                                    | Connect to a payment services so that your customers can pay you electronically.     |   |
|          | Migrate business data                              |                                                                                                    | Back                                                                           |                                                                                                    | Import existing data to Business Central from your former system.                    |   |
|          | Set up Cloud Migration                             |                                                                                                    | buck                                                                           | THERE I HERE                                                                                           | Migrate data from your on-premises environment to Business Central.                  |   |
|          | Set up AMC Banking 365 Foundation extension        |                                                                                                    | Read                                                                           |                                                                                                    | Connect to an online bank service that can convert bank data from Business Cent      |   |
|          | <ul> <li>Connect with other systems</li> </ul>     |                                                                                                    |                                                                                |                                                                                                    |                                                                                      |   |
|          | Set up Dynamics 365 Sales connection               |                                                                                                    | Read                                                                           | Watch                                                                                                  | Connect your Dynamics 365 services for better insights.                              |   |
|          | Set up Azure Active Directory                      |                                                                                                    |                                                                                |                                                                                                    |                                                                                      |   |
|          | Set up the Common Data Service connection          |                                                                                                    | Read                                                                           |                                                                                                    | Connect to Common Data Service for better insights across business applications.     |   |
|          | ✓ Do more with Business Central                    |                                                                                                    |                                                                                |                                                                                                    |                                                                                      |   |
|          | Set up your Business Inbox in Outlook              |                                                                                                    | Read                                                                           | Watch                                                                                                  | Configure Exchange so that users can complete business tasks without leaving th      |   |
|          | Set up cash flow forecast                          |                                                                                                    | Read                                                                           |                                                                                                    | Manage your cash flow by automatically analyzing specific general ledger accoun      |   |
|          | ✓ Set up approval workflows                        |                                                                                                    |                                                                                |                                                                                                    |                                                                                      |   |
|          | Set up approval workflows                          |                                                                                                    | Read                                                                           | Watch                                                                                                  | Create approval workflows that automatically notify an approver when a user trie     |   |
|          | Set up email logging                               |                                                                                                    | Read                                                                           | Watch                                                                                                  | Track email exchanges between your sales team and customers and prospects, an        |   |
|          | Set up an item approval workflow                   |                                                                                                    |                                                                                |                                                                                                    | Create approval workflows that automatically notify an approver when a user trie     |   |
|          | Set up a customer approval workflow                |                                                                                                    |                                                                                |                                                                                                    | Create approval workflows that automatically notify an approver when a user trie     |   |
|          | Set up a payment approval workflow                 |                                                                                                    |                                                                                |                                                                                                    | Create approval workflows that automatically notify an approver when a user sen      |   |
|          |                                                    |                                                                                                    |                                                                                |                                                                                                    |                                                                                      |   |

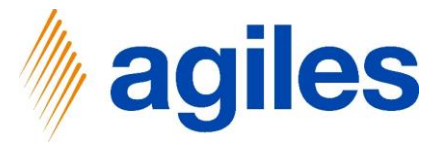

- 1) Click in Field Ship-to Country/Region and enter DE|"
- 2) Click OK

| CRONUS AG Sales Purchasing Inventory Poster                                                                                                    | D SET FILTER PAGE          |                  | 2         | ×  |                                                                                      |
|----------------------------------------------------------------------------------------------------|----------------------------|------------------|-----------|----|--------------------------------------------------------------------------------------|
| Assisted Setup: All - All - Al | Filter: Sale               | s Shipment       |           |    | Y I Z                                                                                |
| ☆ Name                                                                                                    | On ×Ship-to Cou            | untry/Region DEI | ~         |    |                                                                                      |
| Set up VAT                                                                                                    | dor<br>nec × Shipment N    | Method Code      | ~         | 1  |                                                                                      |
| Update users from Office                                                                                                    | dot<br>has × Bill-to Custo | omer No.         | ~         | ld |                                                                                      |
| <ul> <li>Get ready for the first invoice</li> </ul>                                                                                                    | afte                       | Postina Group    |           | ed |                                                                                      |
| Set up email                                                                                                    | eg                         | usung croup      |           |    | Set up the email account that you use to send business documents to customers        |
| Customize document layouts                                                                                                    | Use + Filter               |                  |           |    | Make invoices and other documents look right for your business.                      |
| <ul> <li>Report on financial health</li> </ul>                                                                                                    | Sal                        |                  |           | 2. |                                                                                      |
| Set up reporting data                                                                                                    | Ret                        |                  |           | ** | Create data sets that you can use for building reports in Excel, Power BI, or any ot |
| <ul> <li>Get ready for business</li> </ul>                                                                                                    |                            |                  | OK Cancel |    |                                                                                      |
| Set up payment services                                                                                                    |                            |                  | Curreer   |    | Connect to a payment services so that your customers can pay you electronically.     |
| Migrate business data                                                                                                    |                            |                  |           |    | Import existing data to Business Central from your former system.                    |
| Set up Cloud Migration                                                                                                    | 1                          | Back             |           |    | Migrate data from your on-premises environment to Business Central.                  |
| Set up AMC Banking 365 Foundation extension                                                                                                    |                            | Read             |           |    | Connect to an online bank service that can convert bank data from Business Cent      |
| <ul> <li>Connect with other systems</li> </ul>                                                                                                    |                            |                  |           |    |                                                                                      |
| Set up Dynamics 365 Sales connection                                                                                                    |                            | Read             | Watch     |    | Connect your Dynamics 365 services for better insights.                              |
| Set up Azure Active Directory                                                                                                    |                            |                  |           |    |                                                                                      |
| Set up the Common Data Service connection                                                                                                    |                            | Read             |           |    | Connect to Common Data Service for better insights across business applications.     |
| <ul> <li>Do more with Business Central</li> </ul>                                                                                                    |                            |                  |           |    |                                                                                      |
| Set up your Business Inbox in Outlook                                                                                                    |                            | Read             | Watch     |    | Configure Exchange so that users can complete business tasks without leaving th      |
| Set up cash flow forecast                                                                                                    |                            | Read             |           |    | Manage your cash flow by automatically analyzing specific general ledger accoun      |
| <ul> <li>Set up approval workflows</li> </ul>                                                                                                    |                            |                  |           |    |                                                                                      |
| Set up approval workflows                                                                                                    |                            | Read             | Watch     |    | Create approval workflows that automatically notify an approver when a user trie     |
| Set up email logging                                                                                                    |                            | Read             | Watch     |    | Track email exchanges between your sales team and customers and prospects, an        |
| Set up an item approval workflow                                                                                                    |                            |                  |           |    | Create approval workflows that automatically notify an approver when a user trie     |
| Set up a customer approval workflow                                                                                                    |                            |                  |           |    | Create approval workflows that automatically notify an approver when a user trie     |
|                                                                                                    |                            |                  |           |    |                                                                                      |

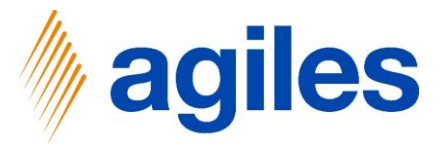

1) Click on AssistEdit for Return Receipt Filter

| usine | ss Central                                          |                                                                                                    |                                                            |                                                                                                    |                                                                                      | © ? |  |
|-------|-----------------------------------------------------|----------------------------------------------------------------------------------------------------|------------------------------------------------------------|----------------------------------------------------------------------------------------------------|--------------------------------------------------------------------------------------|-----|--|
|       | CRONUS AG Sales Purchasing Inventory Posted D       | SETTLEMENT COMPANY SETUP                                                                                                    |                                                            | ZX                                                                                                    |                                                                                      |     |  |
|       | Assisted Setup: All All More options                | ( <sup>(1)</sup> )                                                                                                    |                                                            |                                                                                                    | V D 2                                                                                |     |  |
|       | ⊗ Name<br>Set up VAT                                | On this step you can set up document filt<br>documents you would like to be covered<br>necessary if the reporting obligation depe | ers to tell the sys<br>by the Settlemer<br>nds on the data | stem which kind of<br>nt Company. This may be<br>of a specific posted                                                                                                    | Description                                                                          |     |  |
|       | Update users from Office                            | have to be reported, but since the goods                                                                                          | are transported f                                          | to another country                                                                                                    |                                                                                      |     |  |
|       | <ul> <li>Get ready for the first invoice</li> </ul> | e.g. by a special Business Posting Group.                                                                                         | not apply. This s                                          | cenario could be represented                                                                                                    |                                                                                      |     |  |
|       | Set up email                                        | Lice Arrist Button to set up Filter for Sales                                                                                     | Chiomont and D                                             | Patura Pacalat                                                                                                    | Set up the email account that you use to send business documents to customers        |     |  |
|       | Customize document layouts                          | Use Assist Button to set up Pitter for Sales                                                                                      | Shipment and K                                             | wearn wearpt.                                                                                                    | Make invoices and other documents look right for your business.                      |     |  |
|       | <ul> <li>Report on financial health</li> </ul>      | Sales Shipment Filter                                                                                                    | D                                                          |                                                                                                    |                                                                                      |     |  |
|       | Set up reporting data                               | Return Receipt Filter                                                                                                    |                                                            | 1.12                                                                                                    | Create data sets that you can use for building reports in Excel, Power BI, or any ot |     |  |
|       | <ul> <li>Get ready for business</li> </ul>          |                                                                                                    |                                                            |                                                                                                    |                                                                                      |     |  |
|       | Set up payment services                             |                                                                                                    |                                                            |                                                                                                    | Connect to a payment services so that your customers can pay you electronically.     |     |  |
|       | Migrate business data                               |                                                                                                    | Beels                                                      | No. of Control of Control of Cont | Import existing data to Business Central from your former system.                    |     |  |
|       | Set up Cloud Migration                              |                                                                                                    | Dack                                                       | rvext Pinish                                                                                                    | Migrate data from your on-premises environment to Business Central.                  |     |  |
|       | Set up AMC Banking 365 Foundation extension         |                                                                                                    | Read                                                       |                                                                                                    | Connect to an online bank service that can convert bank data from Business Cent      |     |  |
|       | <ul> <li>Connect with other systems</li> </ul>      |                                                                                                    |                                                            |                                                                                                    |                                                                                      |     |  |
|       | Set up Dynamics 365 Sales connection                |                                                                                                    | Read                                                       | Watch                                                                                                    | Connect your Dynamics 365 services for better insights.                              |     |  |
|       | Set up Azure Active Directory                       |                                                                                                    |                                                            |                                                                                                    |                                                                                      |     |  |
|       | Set up the Common Data Service connection           |                                                                                                    | Read                                                       |                                                                                                    | Connect to Common Data Service for better insights across business applications.     |     |  |
|       | <ul> <li>Do more with Business Central</li> </ul>   |                                                                                                    |                                                            |                                                                                                    |                                                                                      |     |  |
|       | Set up your Business Inbox in Outlook               |                                                                                                    | Read                                                       | Watch                                                                                                    | Configure Exchange so that users can complete business tasks without leaving th      |     |  |
|       | Set up cash flow forecast                           |                                                                                                    | Read                                                       |                                                                                                    | Manage your cash flow by automatically analyzing specific general ledger accoun      |     |  |
|       | <ul> <li>Set up approval workflows</li> </ul>       |                                                                                                    |                                                            |                                                                                                    |                                                                                      |     |  |
|       | Set up approval workflows                           |                                                                                                    | Read                                                       | Watch                                                                                                    | Create approval workflows that automatically notify an approver when a user trie     |     |  |
|       | Set up email logging                                |                                                                                                    | Read                                                       | Watch                                                                                                    | Track email exchanges between your sales team and customers and prospects, an        |     |  |
|       | Set up an item approval workflow                    |                                                                                                    |                                                            |                                                                                                    | Create approval workflows that automatically notify an approver when a user trie     |     |  |
|       | Set up a customer approval workflow                 |                                                                                                    |                                                            |                                                                                                    | Create approval workflows that automatically notify an approver when a user trie     |     |  |
|       | Set up a payment approval workflow                  |                                                                                                    |                                                            |                                                                                                    | Create approval workflows that automatically notify an approver when a user sen      |     |  |
|       |                                                     |                                                                                                    |                                                            |                                                                                                    |                                                                                      |     |  |

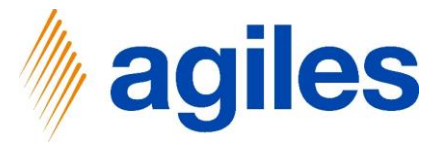

- 1) Click in Field Ship-to Country/Region and enter DE|"
- 2) Click OK

| CRONUS AG Sales Purchasing Inventory Poste          | d D SET FILTER PAGE               |      | 2 ×      |                                                                                      |
|-----------------------------------------------------|-----------------------------------|------|----------|--------------------------------------------------------------------------------------|
| Assisted Setup: All ~ Den in Excel More options     | 👸 Filter: Return Receipt          |      |          |                                                                                      |
| ⊗ Name                                              | On × Ship-to Country/Region       | DEI  | ~        |                                                                                      |
| Set up VAT                                          | dai<br>nec ×Shipment Method Code  |      | ~        |                                                                                      |
| Update users from Office                            | dou<br>han × Bill-to Customer No. |      | id 🗸     |                                                                                      |
| <ul> <li>Get ready for the first invoice</li> </ul> | after                             |      | ed       |                                                                                      |
| Set up email                                        | e.g                               |      |          | Set up the email account that you use to send business documents to customers        |
| Customize document layouts                          | Usi + Filter                      |      |          | Make invoices and other documents look right for your business.                      |
| <ul> <li>Report on financial health</li> </ul>      | Sal                               |      | 11       |                                                                                      |
| Set up reporting data                               | Ret                               |      | **       | Create data sets that you can use for building reports in Excel, Power BI, or any ot |
| ✓ Get ready for business                            |                                   |      | or Canal |                                                                                      |
| Set up payment services                             |                                   |      | Cancer   | Connect to a payment services so that your customers can pay you electronically.     |
| Migrate business data                               |                                   |      |          | Import existing data to Business Central from your former system.                    |
| Set up Cloud Migration                              |                                   | Back |          | Migrate data from your on-premises environment to Business Central.                  |
| Set up AMC Banking 365 Foundation extension         |                                   | Read |          | Connect to an online bank service that can convert bank data from Business Cent      |
| <ul> <li>Connect with other systems</li> </ul>      |                                   |      |          |                                                                                      |
| Set up Dynamics 365 Sales connection                |                                   | Read | Watch    | Connect your Dynamics 365 services for better insights.                              |
| Set up Azure Active Directory                       |                                   |      |          |                                                                                      |
| Set up the Common Data Service connection           |                                   | Read |          | Connect to Common Data Service for better insights across business applications.     |
| ✓ Do more with Business Central                     |                                   |      |          |                                                                                      |
| Set up your Business Inbox in Outlook               |                                   | Read | Watch    | Configure Exchange so that users can complete business tasks without leaving th      |
| Set up cash flow forecast                           |                                   | Read |          | Manage your cash flow by automatically analyzing specific general ledger accoun      |
| <ul> <li>Set up approval workflows</li> </ul>       |                                   |      |          |                                                                                      |
| Set up approval workflows                           |                                   | Read | Watch    | Create approval workflows that automatically notify an approver when a user trie     |
| Set up email logging                                |                                   | Read | Watch.   | Track email exchanges between your sales team and customers and prospects, an        |
| Set up an item approval workflow                    |                                   |      |          | Create approval workflows that automatically notify an approver when a user trie     |
| Set up a customer approval workflow                 |                                   |      |          | Create approval workflows that automatically notify an approver when a user trie     |
| Set up a payment approval workflow                  |                                   |      |          | Create approval workflows that automatically notify an approver when a user sen      |

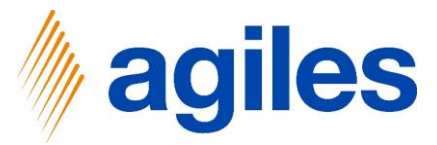

### 1) Click Next

| Dynami | ics 365 | Business | : Centra |  |
|--------|---------|----------|----------|--|
|        |         |          |          |  |

| COUND AG Seles Purchasing INTENDE COMMUNE SELE     A faired COUND AG Open in face INTENDE COMMUNE SELE     A faired Seles Purchasing A faired     Seles Purchasing A faired        A faired Seles Purchasing        A faired Seles                 A faired Seles </th <th>ess Central</th> <th></th> <th></th> <th></th> <th>م د</th> <th>0</th>                                                                                                    | ess Central                                                                                                    |                                                                                                    |                                                                                                    |                                                                                                    | م د                                                                                                    | 0 |
|----------------------------------------------------------------------------------------------------|----------------------------------------------------------------------------------------------------|----------------------------------------------------------------------------------------------------|----------------------------------------------------------------------------------------------------|----------------------------------------------------------------------------------------------------|----------------------------------------------------------------------------------------------------|---|
| A stated Strig: M (more prove)   A stated Strig: On this step you an state document files to thell set system which kind of documents you would lie to be covered by the statement of the proves. This may be document files to thell set system which kind of documents you would lie to be covered by the statement of the proves. This may be document files to thell set system which kind of documents you would lie to be covered by the statement of the proves. This may be document to would lie to be covered by the statement of the proves. The proves the proves the proves | CRONUS AG Sales Purchasing Inventory Posted D                                                                                                    | SETTLEMENT COMPANY SETUP                                                                                                    |                                                                                                    | $\swarrow$ $\times$                                                                                                    |                                                                                                    |   |
| Interest   Site pUT   Update users find Ufficie   Update users find Ufficie   Site puT   Site puT   Update users find Ufficie   Site puT   Site puT <td>Assisted Setup: All V Den in Excel More options</td> <td>\$</td> <td></td> <td></td> <td>マロン<br/>2</td> <td></td>                                                                                                    | Assisted Setup: All V Den in Excel More options                                                                                                    | \$                                                                                                    |                                                                                                    |                                                                                                    | マロン<br>2                                                                                                    |   |
| Set up Data Bingration       Read       Connect to an online bank service that can convert bank data from Business Central.         Set up AMC Banking 365 Foundation extension       Read       Connect to an online bank service that can convert bank data from Business Central.         Set up Dynamics 365 Seles connection       Read       Watch       Connect to an online bank service that can convert bank data from Business Central.         Set up Dynamics 365 Seles connection       Read       Watch       Connect to Common Data Service for better insights.         Set up the Common Data Service connection       Read                                                                                                    | Name     Set up VAT     Update users from Office     Get ready for the first invoice     Set up email     Customize document layouts     Report on financial health     Set up reporting data     Get ready for business     Set up payment services     Migrate business data | On this step you can set up document fit<br>documents you would like to be covere<br>necessary if the reporting obligation day<br>document. Example: Okino just the Cutat<br>have to be reported, but since the good<br>afterwards, the reporting obligation doe<br>e.g. by a special Business Posting Group.<br>Use Assist Button to set up Filter for Sale<br>Sales Shipment Filter<br>Return Receipt Filter | Iters to tell the sy:<br>J by the Settlemen-<br>pends on the data<br>mer and target c<br>s are transported<br>is not apply. This s<br>is Shipment and F<br>Back | stem which kind of<br>nt Company. This may be<br>to d'a specific posted<br>country the document would<br>to another country<br>scenario could be represented<br>Return Receipt.<br><br><br><br> | Description Set up the email account that you use to send business documents to customers Make invoices and other documents look right for your business. Create data sets that you can use for building reports in Excel, Power BI, or any ot Connect to a payment services so that your customers can pay you electronically. Import existing data to Business Central from your former system. |   |
| I concert with other systems       income with other systems       income with other systems         Set up Dynamics 365 Sales connection       Read       Watch       Connect vour Dynamics 365 services for better insights.         Set up Azure Active Directory       -       -         Set up the Common Data Service connection       Read       Match       Connect vour Dynamics 365 services for better insights.         Set up the Common Data Service connection       Read       _       -         Set up your Business Inbox in Outlook       Read       Watch       Configure Exchange so that users can complete business tasks without leaving th         Set up approval workflows       -       -       -         Set up approval workflows       -       -       -         Set up approval workflows       -       -       -         Set up approval workflows       -       -       -         Set up approval workflows       -       -       -         Set up approval workflows       -       -       -         Set up approval workflows       -       -       -         Set up approval workflows       -       -       -         Set up approval workflows       -       -       -         Set up approval workflows       -       Rea                                                                                                    | Set up Cloud Migration                                                                                                    | 0                                                                                                    | Read                                                                                                    |                                                                                                    | Migrate data from your on-premises environment to Business Central.                                                                                                    |   |
| Set up Dynamics 365 Sales connection       Read       Watch       Connect your Dynamics 365 services for better insights.         Set up Azure Active Directory       -       -         Set up the Common Data Service connection       Read       _       Connect to Common Data Service for better insights across business applications.         Do more with Business Central       _       _       _         Set up your Business Inbox in Outlook       Read       Watch       Configure Exchange so that users can complete business tasks without leaving th         Set up approval workflows       _       Read       Match       Configure Exchange so that users can complete business tasks without leaving th         Set up approval workflows       _       _       _       _         Set up approval workflows       _       Read       Watch       Create approval workflows that automatically notify an approver when a user tie         Set up approval workflows       _       Read       Watch       Track email exchanges between your sales team and customers and prospects, an         Set up approval workflows       _       Read       Watch       Track email exchanges between your sales team and customers and prospects, an         Set up approval workflows       _       _       _       _       _         Set up approval workflows       _       Read <td>Connect with other systems</td> <td></td> <td></td> <td>-</td> <td></td> <td></td>                                                                                                    | Connect with other systems                                                                                                    |                                                                                                    |                                                                                                    | -                                                                                                    |                                                                                                    |   |
| Set up Azure Active Directory                                                                                                    | Set up Dynamics 365 Sales connection                                                                                                    |                                                                                                    | Read                                                                                                    | Watch                                                                                                    | Connect your Dynamics 365 services for better insights.                                                                                                    |   |
| Set up the Common Data Service connection       Read       _       Connect to Common Data Service for better insights across business applications.         Do more with Business Central       _       _       _         Set up your Business Inbox in Outlook       Read       Watch       Configure Exchange so that users can complete business tasks without leaving th         Set up cash flow forecast       Read       Read       _       _         Set up approval workflows       _       _       _       _         Set up approval workflows       _       Read       Watch       Create approval workflows that automatically notify an approver when a user trie         Set up approval workflows       _       Read       Watch       Track email exchanges between your sales team and customers and prospects, an         Set up approval workflows       _       Read       Watch       Track email exchanges between your sales team and customers and prospects, an         Set up an Item approval workflow       _       _       _       Create approval workflows that automatically notify an approver when a user trie         Set up an Item approval workflows       _       _       _       _       _                                                                                                    | Set up Azure Active Directory                                                                                                    |                                                                                                    |                                                                                                    |                                                                                                    |                                                                                                    |   |
| V Do more with Business Central                                                                                                    | Set up the Common Data Service connection                                                                                                    |                                                                                                    | Read                                                                                                    |                                                                                                    | Connect to Common Data Service for better insights across business applications.                                                                                                    |   |
| Set up your Business Inbox in Cutlook       Read       Watch       Configure Exchange so that users can complete business tasks without leaving th         Set up cash flow forecast       Read       Manage your cash flow by automatically analyzing specific general ledger account         Set up approval workflows       -       -         Set up approval workflows       Read       Watch       Create approval workflows that automatically notify an approver when a user trie         Set up approval workflows       Read       Watch       Track email exchanges between your sales team and customers and prospects, an         Set up an item approval workflows                                                                                                    | > Do more with Business Central                                                                                                    |                                                                                                    |                                                                                                    |                                                                                                    |                                                                                                    |   |
| Set up cash flow forecast       Read       Manage your cash flow by automatically analyzing specific general ledger account         Set up approval workflows                                                                                                    | Set up your Business Inbox in Outlook                                                                                                    |                                                                                                    | Read                                                                                                    | Watch                                                                                                    | Configure Exchange so that users can complete business tasks without leaving th                                                                                                    |   |
| Set up approval workflows                                                                                                    | Set up cash flow forecast                                                                                                    |                                                                                                    | Read                                                                                                    |                                                                                                    | Manage your cash flow by automatically analyzing specific general ledger accoun                                                                                                    |   |
| Set up approval workflows       Read       Watch       Create approval workflows that automatically notify an approver when a user trie         Set up email logging       Read       Watch       Track email exchanges between your sales team and customers and prospects, an         Set up an item approval workflows                                                                                                    | <ul> <li>Set up approval workflows</li> </ul>                                                                                                    |                                                                                                    |                                                                                                    |                                                                                                    |                                                                                                    |   |
| Set up email logging     Read     Watch     Track email exchanges between your sales team and customers and prospects, an       Set up an item approval workflow                                                                                                    | Set up approval workflows                                                                                                    |                                                                                                    | Read                                                                                                    | Watch                                                                                                    | Create approval workflows that automatically notify an approver when a user trie                                                                                                    |   |
| Set up an item approval workflow Create approval workflows that automatically notify an approver when a user trie                                                                                                    | Set up email logging                                                                                                    |                                                                                                    | Read                                                                                                    | Watch                                                                                                    | Track email exchanges between your sales team and customers and prospects, an                                                                                                    |   |
|                                                                                                    | Set up an item approval workflow                                                                                                    |                                                                                                    |                                                                                                    |                                                                                                    | Create approval workflows that automatically notify an approver when a user trie                                                                                                    |   |
| Set up a customer approval workflow Create approval workflow that automatically notify an approver when a user trie                                                                                                    | Set up a customer approval workflow                                                                                                    |                                                                                                    |                                                                                                    |                                                                                                    | Create approval workflows that automatically notify an approver when a user trie                                                                                                    |   |
| Set up a payment approval workflows that automatically notify an approver when a user sen                                                                                                    | Set up a payment approval workflow                                                                                                    |                                                                                                    |                                                                                                    |                                                                                                    | Create approval workflows that automatically notify an approver when a user sen                                                                                                    |   |

A

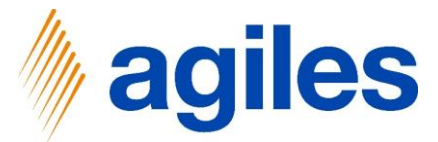

If you like you can make a selection of the Customer Participation/Exclusion for your Settlement Company. In this example we would like to include all Customers in the settlement so we do not set up a Filter.

1) Click Next

| Busines | s Central                                                                                                    |                                                                                                    |                                                                                      |                                                                                                    | ٩                                                                                    | 0 Ø | ? |
|---------|----------------------------------------------------------------------------------------------------|----------------------------------------------------------------------------------------------------|--------------------------------------------------------------------------------------|----------------------------------------------------------------------------------------------------|--------------------------------------------------------------------------------------|-----|---|
|         | CRONUS AG Sales Purchasing Newtory Posted D                                                                             | SETTLEMENT COMPANY SETUP                                                                                                    |                                                                                      | $_{\sim}$ $\times$                                                                                                 |                                                                                      |     |   |
|         | Assisted Setup: All V III Open in Excel More options                                                                    | \$                                                                                                    |                                                                                      |                                                                                                    |                                                                                      |     |   |
|         | <ul> <li>Name</li> <li>Set up VAT</li> <li>Update users from Office</li> <li>Get ready for the first invoice</li> </ul> | On this step you can set up the Custom<br>Company. If you do not make a selectic<br>included in the settlement. In some situ<br>deliveries to certain Customers to the S<br>select these Customers here. | er Participation/Ex<br>on here, all Custom<br>ations it may only<br>ettlement Compan | clusion for your Settlement<br>ers will automatically be<br>be necessary to report<br>y. In this case, you have to | Decription                                                                           |     |   |
|         | Set up email                                                                                                    | Use Assist Button to set up a Filter for C                                                                                                    | Customer Participat                                                                  | ions/Exclusions.                                                                                                   | Set up the email account that you use to send business documents to custome          |     |   |
|         | Customize document layouts                                                                                              | Customer Participation Filter ex 🕐 🔘                                                                                                    |                                                                                      |                                                                                                    | Make invoices and other documents look right for your business.                      |     |   |
|         | <ul> <li>Report on financial health</li> </ul>                                                                          | Customer Exclusion Filter exists · · · · ·                                                                                                    |                                                                                      |                                                                                                    |                                                                                      |     |   |
|         | Set up reporting data                                                                                                   | Use Assist Button to check the result of<br>and/or set up Customer Participations/I                                                                                                    | the Customer Part<br>Exclusions manually                                             | icipation/Exclusion Filter<br>y.                                                                                   | Create data sets that you can use for building reports in Excel, Power BI, or any ot |     |   |
|         | Set up payment services                                                                                                 | No. of Participation Customer                                                                                                    |                                                                                      | 0                                                                                                    | Connect to a payment services so that your customers can pay you electronically.     |     |   |
|         | Migrate business data                                                                                                   | -                                                                                                    |                                                                                      |                                                                                                    | Import existing data to Business Central from your former system.                    |     |   |
|         | Set up Cloud Migration                                                                                                  |                                                                                                    | Back                                                                                 | Next Finish                                                                                                    | Migrate data from your on-premises environment to Business Central.                  |     |   |
|         | Set up AMC Banking 365 Foundation extension                                                                             |                                                                                                    | Read                                                                                 | -                                                                                                    | Connect to an online bank service that can convert bank data from Business Cent      |     |   |
|         | <ul> <li>Connect with other systems</li> </ul>                                                                          |                                                                                                    |                                                                                      |                                                                                                    |                                                                                      |     |   |
|         | Set up Dynamics 365 Sales connection                                                                                    |                                                                                                    | Read                                                                                 | Watch                                                                                                    | Connect your Dynamics 365 services for better insights.                              |     |   |
|         | Set up Azure Active Directory                                                                                           |                                                                                                    |                                                                                      |                                                                                                    |                                                                                      |     |   |
|         | Set up the Common Data Service connection                                                                               |                                                                                                    | Read                                                                                 |                                                                                                    | Connect to Common Data Service for better insights across business applications.     |     |   |
|         | ✓ Do more with Business Central                                                                                         |                                                                                                    |                                                                                      |                                                                                                    |                                                                                      |     |   |
|         | Set up your Business Inbox in Outlook                                                                                   |                                                                                                    | Read                                                                                 | Watch                                                                                                    | Configure Exchange so that users can complete business tasks without leaving th      |     |   |
|         | Set up cash flow forecast                                                                                               |                                                                                                    | Read                                                                                 |                                                                                                    | Manage your cash flow by automatically analyzing specific general ledger accoun      |     |   |
|         | ✓ Set up approval workflows                                                                                             |                                                                                                    |                                                                                      |                                                                                                    |                                                                                      |     |   |
|         | Set up approval workflows                                                                                               |                                                                                                    | Read                                                                                 | Watch                                                                                                    | Create approval workflows that automatically notify an approver when a user trie     |     |   |
|         | Set up email logging                                                                                                    |                                                                                                    | Read                                                                                 | Watch                                                                                                    | Track email exchanges between your sales team and customers and prospects, an        |     |   |
|         | Set up an item approval workflow                                                                                        |                                                                                                    |                                                                                      |                                                                                                    | Create approval workflows that automatically notify an approver when a user trie     |     |   |
|         | Set up a customer approval workflow                                                                                     |                                                                                                    |                                                                                      |                                                                                                    | Create approval workflows that automatically notify an approver when a user trie     |     |   |
|         | Set up a payment approval workflow                                                                                      |                                                                                                    |                                                                                      |                                                                                                    | Create approval workflows that automatically notify an approver when a user sen      |     |   |
|         |                                                                                                    |                                                                                                    |                                                                                      |                                                                                                    |                                                                                      |     |   |

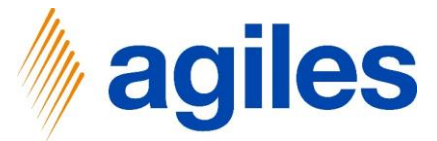

If you like you can make a selection of the Item Participation/Exclusion for your Settlement Company. In this example we would like to include all Items in the settlement so we do not set up a Filter.

1) **Click Next** 

#### mics 36

| Busines | is Central                                                                           |                                                                                                    |                                                                                             |                                                                                                    | ۵                                                                                    | û © ? |  |  |  |  |  |
|---------|--------------------------------------------------------------------------------------|----------------------------------------------------------------------------------------------------|---------------------------------------------------------------------------------------------|----------------------------------------------------------------------------------------------------|--------------------------------------------------------------------------------------|-------|--|--|--|--|--|
|         | CRONUS AG Sales Purchasing Newtory Posted D                                          | SETTLEMENT COMPANY SETUP                                                                                                    |                                                                                             | ∠ ×                                                                                                |                                                                                      |       |  |  |  |  |  |
|         | Assisted Setup: All V III Open in Excel More options                                 | - ( <sup>3</sup>                                                                                                    |                                                                                             |                                                                                                    | • V D 2                                                                              |       |  |  |  |  |  |
|         | Name     Set up VAT     Update users from Office     Get ready for the first invoice | On this step you can set up the Item Pa<br>Company. If you do not make a selectic<br>included in the settlement. In some situ<br>deliveries to certain Items to the Settler<br>select these Items here. | rticipation/Exclusio<br>on here, all Items wi<br>ations it may only i<br>nent Company. In t | on for your Settlement<br>ill automatically be<br>be necessary to report<br>this case, you have to | Description                                                                          |       |  |  |  |  |  |
|         | Set up email                                                                         | Use Assist Button to set up a Hiter for F                                                                                                    | tem Participations/                                                                         | Exclusions.                                                                                        | Set up the email account that you use to send business documents to customers        |       |  |  |  |  |  |
|         | Customize document layouts                                                           | Item Participation Filter exists                                                                                                    |                                                                                             |                                                                                                    | Make invoices and other documents look right for your business.                      |       |  |  |  |  |  |
|         | Report on financial health     Set up reporting data                                 | Use Assist Button to check the result of set up Item Participations/Exclusions m                                                                                                    | the Item Participat                                                                         | tion/Exclusion Filter and/or                                                                       | Create data sets that you can use for building reports in Excel, Power BI, or any ot |       |  |  |  |  |  |
|         | Set up navment services                                                              | No. of Participation Item                                                                                                    |                                                                                             | 0                                                                                                  | Connect to a payment services so that your customers can pay you electronically.     |       |  |  |  |  |  |
|         | Migrate business data                                                                |                                                                                                    |                                                                                             |                                                                                                    | Import existing data to Business Central from your former system.                    |       |  |  |  |  |  |
|         | Set up Cloud Migration                                                               |                                                                                                    | Back                                                                                        | Next Finish                                                                                        | Migrate data from your on-premises environment to Business Central.                  |       |  |  |  |  |  |
|         | Set up AMC Banking 365 Foundation extension                                          |                                                                                                    | Read                                                                                        | -                                                                                                  | Connect to an online bank service that can convert bank data from Business Cent      |       |  |  |  |  |  |
|         | <ul> <li>Connect with other systems</li> </ul>                                       |                                                                                                    |                                                                                             |                                                                                                    |                                                                                      |       |  |  |  |  |  |
|         | Set up Dynamics 365 Sales connection                                                 |                                                                                                    | Read                                                                                        | Watch                                                                                              | Connect your Dynamics 365 services for better insights.                              |       |  |  |  |  |  |
|         | Set up Azure Active Directory                                                        |                                                                                                    |                                                                                             |                                                                                                    |                                                                                      |       |  |  |  |  |  |
|         | Set up the Common Data Service connection                                            |                                                                                                    | Read                                                                                        |                                                                                                    | Connect to Common Data Service for better insights across business applications.     |       |  |  |  |  |  |
|         | > Do more with Business Central                                                      |                                                                                                    |                                                                                             |                                                                                                    |                                                                                      |       |  |  |  |  |  |
|         | Set up your Business Inbox in Outlook                                                |                                                                                                    | Read                                                                                        | Watch                                                                                              | Configure Exchange so that users can complete business tasks without leaving th      |       |  |  |  |  |  |
|         | Set up cash flow forecast                                                            |                                                                                                    | Read                                                                                        |                                                                                                    | Manage your cash flow by automatically analyzing specific general ledger accoun      |       |  |  |  |  |  |
|         | <ul> <li>Set up approval workflows</li> </ul>                                        |                                                                                                    |                                                                                             |                                                                                                    |                                                                                      |       |  |  |  |  |  |
|         | Set up approval workflows                                                            |                                                                                                    | Read                                                                                        | Watch                                                                                              | Create approval workflows that automatically notify an approver when a user trie     |       |  |  |  |  |  |
|         | Set up email logging                                                                 |                                                                                                    | Read                                                                                        | Watch                                                                                              | Track email exchanges between your sales team and customers and prospects, an        |       |  |  |  |  |  |
|         | Set up an item approval workflow                                                     |                                                                                                    |                                                                                             |                                                                                                    | Create approval workflows that automatically notify an approver when a user trie     |       |  |  |  |  |  |
|         | Set up a customer approval workflow                                                  |                                                                                                    |                                                                                             |                                                                                                    | Create approval workflows that automatically notify an approver when a user trie     |       |  |  |  |  |  |
|         | Set up a payment approval workflow                                                   |                                                                                                    |                                                                                             |                                                                                                    | Create approval workflows that automatically notify an approver when a user sen      |       |  |  |  |  |  |
|         |                                                                                      |                                                                                                    |                                                                                             |                                                                                                    |                                                                                      |       |  |  |  |  |  |

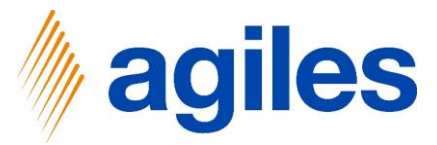

nics 365 Busi

ess Central

CRONUS AG Sales Purchasing Inventory Posted D SETTLEMENT COMPANY SETUP

### 1) Click on AssistEdit

| Assisted Setup: All - All Open in Excel More options | ~                                   |                         |             | V D V                                                                                 |  |  |  |
|------------------------------------------------------|-------------------------------------|-------------------------|-------------|---------------------------------------------------------------------------------------|--|--|--|
| Name<br>Set up VAT                                   | Use the Assist Button to set up the | e Item Category Values. |             | Description                                                                           |  |  |  |
| Update users from Office                             | No. of Category Values              |                         | 0           |                                                                                       |  |  |  |
| Get ready for the first invoice                      | THAT'S IT!                          |                         |             |                                                                                       |  |  |  |
| Set up email                                         | To create the Settlement Company    | r, choose Finish.       |             | Set up the email account that you use to send business documents to custo             |  |  |  |
| Customize document layouts                           |                                     |                         |             | Make invoices and other documents look right for your business.                       |  |  |  |
| <ul> <li>Report on financial health</li> </ul>       |                                     |                         |             |                                                                                       |  |  |  |
| Set up reporting data                                |                                     |                         |             | Create data sets that you can use for building reports in Excel, Power BI, or any ot. |  |  |  |
| ✓ Get ready for business                             |                                     |                         |             |                                                                                       |  |  |  |
| Set up payment services                              |                                     |                         |             | Connect to a payment services so that your customers can pay you electronically.      |  |  |  |
| Migrate business data                                |                                     |                         |             | Import existing data to Business Central from your former system.                     |  |  |  |
| Set up Cloud Migration                               |                                     | Back                    | Next Finish | Migrate data from your on-premises environment to Business Central.                   |  |  |  |
| Set up AMC Banking 365 Foundation extension          |                                     | Read                    |             | Connect to an online bank service that can convert bank data from Business Cent.      |  |  |  |
| <ul> <li>Connect with other systems</li> </ul>       |                                     |                         |             |                                                                                       |  |  |  |
| Set up Dynamics 365 Sales connection                 |                                     | Read                    | Watch       | Connect your Dynamics 365 services for better insights.                               |  |  |  |
| Set up Azure Active Directory                        |                                     |                         |             |                                                                                       |  |  |  |
| Set up the Common Data Service connection            |                                     | Read                    |             | Connect to Common Data Service for better insights across business applications.      |  |  |  |
| <ul> <li>Do more with Business Central</li> </ul>    |                                     |                         |             |                                                                                       |  |  |  |
| Set up your Business Inbox in Outlook                |                                     | Read                    | Watch       | Configure Exchange so that users can complete business tasks without leaving th.      |  |  |  |
| Set up cash flow forecast                            |                                     | Read                    |             | Manage your cash flow by automatically analyzing specific general ledger account      |  |  |  |
| <ul> <li>Set up approval workflows</li> </ul>        |                                     |                         |             |                                                                                       |  |  |  |
| Set up approval workflows                            |                                     | Read                    | Watch       | Create approval workflows that automatically notify an approver when a user trie.     |  |  |  |
| Set up email logging                                 |                                     | Read                    | Watch       | Track email exchanges between your sales team and customers and prospects, and        |  |  |  |
| Set up an item approval workflow                     |                                     |                         |             | Create approval workflows that automatically notify an approver when a user trie.     |  |  |  |
| Set up a customer approval workflow                  |                                     |                         |             | Create approval workflows that automatically notify an approver when a user trie.     |  |  |  |

2 ×

Create approval workflows that automatically notify an approver when a user ser

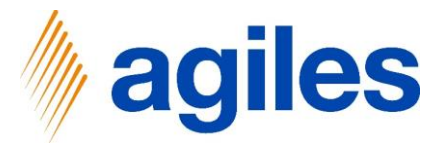

### **First Line**

- 1) Click in Field Reference Type and select Item
- 2) Click in Field Reference Code and enter 1920-S
- 3) Click in Field Settlement Category and enter Paper
- 4) Click in Field Category Quantity and enter 1.2

### Second Line

- 5) Click in Field Reference Type and select Item
- 6) Click in Field Reference Code and enter 1920-S
- 7) Click in Field Settlement Category and enter Plastic
- 8) Click in Field Category Quantity and enter 1.6

| ♀ Search + New                                                                                                    | 🐯 Edit List 📋 Delete                                                                                                    | Open in Excel                    |                       |                      |                                                                                      |                                    |          |                                                                                                    |                                                                                                    |                                                                                                    |                                                                                                    |       |   |
|----------------------------------------------------------------------------------------------------|----------------------------------------------------------------------------------------------------|----------------------------------|-----------------------|----------------------|--------------------------------------------------------------------------------------|------------------------------------|----------|----------------------------------------------------------------------------------------------------|----------------------------------------------------------------------------------------------------|----------------------------------------------------------------------------------------------------|----------------------------------------------------------------------------------------------------|-------|---|
| DIT - CATEGORY VALUE                                                                                                    | ES                                                                                                    |                                  |                       |                      |                                                                                      |                                    |          |                                                                                                    |                                                                                                    |                                                                                                    | = =                                                                                                    | E.    | K |
|                                                                                                    |                                                                                                    |                                  |                       |                      |                                                                                      |                                    |          |                                                                                                    |                                                                                                    |                                                                                                    | THE OC                                                                                                  | A     | 8 |
|                                                                                                    |                                                                                                    |                                  |                       |                      | Categ                                                                                | ory Unit of                        |          |                                                                                                    |                                                                                                    |                                                                                                    |                                                                                                    |       |   |
| Reference Type T                                                                                                    | Reference Code †                                                                                                    | Unit of Measure T                | Settlement Category T | Category Description | Category Quantity Measu                                                              | ire Valic                          | i from T | Valid to                                                                                                    | Category Base Factor                                                                                                    | Settlement System(s)                                                                                                    |                                                                                                    |       |   |
| Item                                                                                                    | 1920-5                                                                                                    | STUCK                            | PAPER                 | Paper                | 1,2 KG                                                                               |                                    |          |                                                                                                    | 1,00                                                                                                    | PACKAGREGULATION                                                                                                    |                                                                                                    |       |   |
| Item                                                                                                    | 1520-3                                                                                                    | STOCK                            | PLASTIC               | Flasue               | 1,0 0                                                                                |                                    |          |                                                                                                    | 0,00                                                                                                    | PACKAGREGULATION                                                                                                    |                                                                                                    |       |   |
|                                                                                                    |                                                                                                    |                                  |                       |                      |                                                                                      |                                    |          |                                                                                                    |                                                                                                    |                                                                                                    |                                                                                                    |       |   |
|                                                                                                    |                                                                                                    |                                  |                       |                      |                                                                                      |                                    |          |                                                                                                    |                                                                                                    |                                                                                                    |                                                                                                    |       |   |
|                                                                                                    |                                                                                                    |                                  |                       |                      |                                                                                      |                                    |          |                                                                                                    |                                                                                                    |                                                                                                    |                                                                                                    |       |   |
|                                                                                                    |                                                                                                    |                                  |                       |                      |                                                                                      |                                    |          |                                                                                                    |                                                                                                    |                                                                                                    |                                                                                                    |       | _ |
|                                                                                                    |                                                                                                    |                                  |                       |                      |                                                                                      |                                    |          |                                                                                                    |                                                                                                    |                                                                                                    |                                                                                                    | Close |   |
| Get n                                                                                                    | eady for business                                                                                                    |                                  | _                     |                      |                                                                                      |                                    |          |                                                                                                    |                                                                                                    |                                                                                                    |                                                                                                    |       |   |
| Set                                                                                                    | up payment services                                                                                                    |                                  |                       |                      |                                                                                      |                                    |          | Connect to a payme                                                                                                    | nt services so that your cust                                                                                                    | tomers can pay you elec                                                                                                    | tronically.                                                                                             |       |   |
| Mig                                                                                                    | rate business data                                                                                                    |                                  |                       |                      |                                                                                      |                                    |          | Import existing data                                                                                                    | to Business Central from yo                                                                                                    | our former system.                                                                                                    |                                                                                                    |       |   |
| Set                                                                                                    |                                                                                                    |                                  |                       |                      | Back                                                                                 | Next                               | inish    | Migrate data from v                                                                                                    | our on-premises environme                                                                                                    | nt to Business Central.                                                                                                    |                                                                                                    |       |   |
| Sot                                                                                                    | un AMC Banking 365 Founds                                                                                                    |                                  |                       |                      |                                                                                      |                                    |          |                                                                                                    |                                                                                                    |                                                                                                    |                                                                                                    |       |   |
|                                                                                                    |                                                                                                    |                                  |                       |                      |                                                                                      |                                    |          | Connect to an online                                                                                                    | a hank service that can conv                                                                                                    | ert bank data from Busi                                                                                                    | iness Cent                                                                                              |       |   |
|                                                                                                    | and with address suptained                                                                                                    |                                  |                       |                      | Read                                                                                 |                                    |          | Connect to an online                                                                                                    | e bank service that can conv                                                                                                    | ert bank data from Busi                                                                                                    | iness Cent.                                                                                             |       |   |
| ∀ Conn                                                                                                    | ect with other systems                                                                                                    |                                  |                       |                      | Read                                                                                 |                                    |          | Connect to an online                                                                                                    | e bank service that can conv                                                                                                    | vert bank data from Busi                                                                                                    | iness Cent.                                                                                             |       |   |
| ✓ Conn<br>Set                                                                                                    | ect with other systems<br>up Dynamics 365 Sales conn                                                                                                    | ection                           |                       |                      | Read<br><br>Read                                                                     | -<br>-<br>Watch                    |          | Connect to an online<br>Connect your Dynar                                                                                                    | e bank service that can conv<br>nics 365 services for better i                                                                                                    | vert bank data from Busi<br>nsights.                                                                                                    | ness Cent.                                                                                              |       |   |
| <ul> <li>Conn</li> <li>Set</li> </ul>                                                                                                    | ect with other systems<br>up Dynamics 365 Sales conn<br>up Azure Active Directory                                                                                                    | ection                           |                       |                      | Read<br><br>Read<br>                                                                 | <br><br>Watch<br>                  |          | Connect to an online                                                                                                    | e bank service that can conv<br>nics 365 services for better i                                                                                                    | ert bank data from Busi<br>nsights.                                                                                                    | ness Cent.                                                                                              |       |   |
| ✓ Conn<br>Set<br>Set<br>Set                                                                                                    | ect with other systems<br>up Dynamics 365 Sales conn-<br>up Azure Active Directory<br>up the Common Data Service                                                                                                    | ection<br>e connection           |                       |                      | Read<br><br>Read<br>-<br>Read                                                        | -<br>-<br>Watch<br>-               |          | Connect to an online<br>Connect your Dynar<br>Connect to Common                                                                                              | e bank service that can conv<br>nics 365 services for better i<br>n Data Service for better insi                                                                                                    | vert bank data from Busi<br>nsights.<br>ights across business ap                                                                                                    | ness Cent.                                                                                              |       |   |
| ✓ Conn<br>Set<br>Set<br>✓ Do m                                                                                                    | ect with other systems<br>up Dynamics 365 Sales conn<br>up Azure Active Directory<br>up the Common Data Service<br>rore with Business Central                                                                                                    | ection<br>e connection           |                       |                      | Read<br><br>Read<br><br>Read                                                         | -<br><br>                          |          | Connect to an online<br>Connect your Dynar<br>Connect to Common                                                                                              | e bank service that can conv<br>nics 365 services for better i<br>1 Data Service for better insi                                                                                                    | vert bank data from Busi<br>nsights.<br>ights across business ap                                                                                                    | ness Cent.<br>plications.                                                                               |       |   |
| V Conn<br>Set<br>Set<br>V Dom<br>Set                                                                                                    | ect with other systems<br>up Dynamics 365 Sales conn-<br>up Azure Active Directory<br>up the Common Data Service<br>ore with Business Central<br>up your Business Inbox in Ou                                                                                                    | ection<br>e connection           |                       |                      | Read<br>                                                                             | -<br><br>                          |          | Connect to an online<br>Connect your Dynar<br>Connect to Common                                                                                              | e bank service that can conv<br>nics 365 services for better i<br>n Data Service for better insi<br>so that users can complete                                                                                                    | eert bank data from Busi<br>nsights.<br>Ights across business ap<br>business tasks without                                                                                 | plications.                                                                                             |       |   |
| <ul> <li>✓ Conn</li> <li>Set</li> <li>Set</li> <li>✓ Dom</li> <li>Set</li> <li>Set</li> </ul>                                                                  | ect with other systems<br>up Dynamics 365 Sales connu<br>up Azure Active Directory<br>up the Common Data Service<br>tore with Business Central<br>up your Business Inbox In OL<br>up cash flow forecast                                                                                                    | ection<br>e connection<br>utlook |                       |                      | Read<br>-<br>Read<br>-<br>Read<br>Read<br>Read                                       | -<br>Watch<br>-<br>-<br>Watch      |          | Connect to an online<br>Connect your Dynar<br>Connect to Common<br>Configure Exchange<br>Manage your cash fl                                                 | e bank service that can conv<br>nics 365 services for better i<br>n Data Service for better insi<br>so that users can complete<br>ow by automatically analyzi                                                                                               | eert bank data from Busi<br>nsights.<br>Ights across business ap<br>business tasks without<br>na specific general ledd                                                     | plications.<br>leaving th.                                                                              |       |   |
| <ul> <li>✓ Conn</li> <li>Set</li> <li>Set</li> <li>✓ Dom</li> <li>Set</li> <li>Set</li> </ul>                                                                  | ect with other systems<br>up Dynamics 365 Sales connu-<br>up Azure Active Directory<br>up the Common Data Service<br>up the Common Data Service<br>up our Business Inbox in Ou-<br>up cash flow forecast<br>a supranet Aucofflow                                                                                | ection<br>e connection<br>utlook |                       |                      | Read<br><br>Read<br><br>Read<br><br>Read<br>Read                                     | -<br>Watch<br>-<br>-<br>Watch<br>- |          | Connect to an online<br>Connect your Dynar<br>Connect to Common<br>Configure Exchange<br>Manage your cash fl                                                 | e bank service that can com<br>nics 365 services for better i<br>n Data Service for better insi<br>so that users can complete<br>ow by automatically analyzi                                                                                                | ert bank data from Busi<br>nsights.<br>ights across business ap<br>business tasks without<br>ng specific general ledg                                                      | plications.<br>leaving th.                                                                              |       |   |
| <ul> <li>✓ Conn</li> <li>Set</li> <li>Set</li> <li>✓ Dom</li> <li>Set</li> <li>Set</li> <li>✓ Set</li> </ul>                                                   | ect with other systems<br>up Dynamics 365 Sales conn-<br>up Acure Active Directory<br>up the Common Data Service<br>ore with Business Central<br>up your Business Inbox in Ou<br>up cash flow forecast<br>p approval workflows                                                                                  | ection<br>a connection<br>atlook |                       |                      | Read<br><br>Read<br><br>Read<br><br>Read<br>Read<br>Read                             | -<br>Watch<br>-<br>-<br>Watch<br>- |          | Connect to an online<br>Connect your Dynar<br>Configure Exchange<br>Manage your cash fl                                                                      | e bank service that can com<br>nics 365 services for better i<br>n Data Service for better insi<br>so that users can complete<br>ow by automatically analyzi                                                                                                | nsights.<br>Ights across business ap<br>business tasks without<br>ng specific general ledg                                                                                 | plications.<br>leaving th                                                                               |       |   |
| <ul> <li>✓ Conn</li> <li>Set</li> <li>Set</li> <li>✓ Dom</li> <li>Set</li> <li>Set u</li> <li>Set u</li> </ul>                                                 | ect with other systems<br>up Dynamics 365 Sales conn-<br>up Acure Active Directory<br>up the Common Data Service<br>ore with Business Central<br>up your Business Inbox in Oc-<br>up cash flow forecast<br>p approval workflows<br>up approval workflows                                                        | ection<br>e connection<br>rtlook |                       |                      | Read Read Read Read Read Read Read Read Read Read Read                               | - Watch<br>                        |          | Connect to an online<br>Connect your Dynar<br>Connect to Common<br>Configure Exchange<br>Manage your cash fl<br>Create approval wor                          | e bank service that can com<br>nics 365 services for better i<br>n Data Service for better insi<br>so that users can complete<br>ow by automatically analyzi<br>kflows that automatically no                                                                | ert bank data from Busi<br>nsights.<br>Ights across business ap<br>business tasks without<br>ng specific general ledg<br>potfy an approver when a                          | plications.<br>leaving th.<br>er accoun.                                                                |       |   |
| <ul> <li>✓ Conn</li> <li>Set</li> <li>Set</li> <li>✓ Dom</li> <li>Set</li> <li>✓ Set u</li> <li>Set</li> <li>Set</li> </ul>                                    | et with other systems<br>up Dynamics 365 Sales connu-<br>up Azure Active Directory<br>up the Common Data Service<br>ore with Business Central<br>up your Business Inbox in Oc-<br>up cash flow forecast<br><b>p</b> approval workflows<br>up approval workflows<br>up approval workflows                        | ection<br>a connection<br>rtlook |                       |                      | Read<br><br>Read<br><br>Read<br>Read<br>Read<br>Read<br>Read<br>Read                 |                                    |          | Connect to an onlini<br>Connect your Dynar<br>Connect to Common<br>Configure Exchange<br>Manage your cash fl<br>Create approval wor<br>Track email exchang   | e bank service that can com<br>nics 365 services for better i<br>n Data Service for better insi<br>so that users can complete<br>ow by automatically analyzi<br>kflows that automatically no<br>es between your sales team                                  | ert bank data from Busi<br>nsights.<br>Ights across business ap<br>business tasks without<br>ng specific general ledg<br>Stify an approver when i<br>and customers and pro | plications.<br>eleaving th.<br>er accoun,<br>a user trie<br>spects. an.                                 |       |   |
| <ul> <li>✓ Conn</li> <li>Set</li> <li>Set</li> <li>✓ Dom</li> <li>Set</li> <li>Set</li> <li>Set</li> <li>Set</li> <li>Set</li> <li>Set</li> <li>Set</li> </ul> | ect with other systems<br>up Dynamics 365 Sales comm<br>up Azure Active Directory<br>up the Common Data Service<br>ore with Business Central<br>up your Business Inbox in Oc<br>up cash flow forecast<br>p approval workflows<br>up approval workflows<br>up approval workflows<br>up an item approval workflow | ection<br>e connection<br>rtlook |                       |                      | Read<br><br>Read<br><br>Read<br>Read<br>Read<br>Read<br>Read<br><br>Read<br><br>Read |                                    |          | Connect to an online<br>Connect your Dynar<br>Configure Exchange<br>Manage your cash fl<br>Create approval wor<br>Track email exchang<br>Create approval wor | e bank service that can conv<br>nics 365 services for better i<br>n Data Service for better insi<br>so that users can complete<br>ow by automatically analyzi<br>kflows that automatically ne<br>es between your sales team<br>kflows that automatically no | ert bank data from Busi<br>nsights.<br>Ights across business ap<br>business tasks without<br>ng specific general ledg<br>btly an approver when<br>and customers and pro    | iness Cent.<br>iplications.<br>leaving th.<br>ier accoun.<br>a user trie<br>ispects. an.<br>a user trie |       |   |

### 9) Click on Close

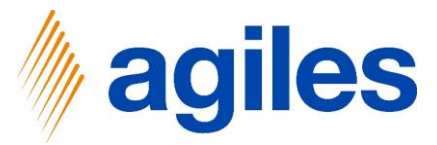

#### 1) **Click on Finish**

| Dynami | ics 365 | Business | : Centra |  |
|--------|---------|----------|----------|--|
|        |         |          |          |  |

| Central                                             | _                                        |                  |       |        | ب ب<br>ا                                                                             |
|-----------------------------------------------------|------------------------------------------|------------------|-------|--------|--------------------------------------------------------------------------------------|
| CRONUS AG Sales Purchasing Inventory Poster         | d D SETTLEMENT COMPANY SETUP             |                  |       | ZX     |                                                                                      |
| Assisted Setup: All ~ Den in Excel More options     | ~                                        |                  |       |        | V D /                                                                                |
| ⊗ Name                                              | Use the Assist Button to set up the Item | Category Values. |       |        | Description                                                                          |
| Set up VAT                                          | No. of Column Vislam                     |                  |       | 2      |                                                                                      |
| Update users from Office                            | No. of Category values                   |                  |       | 2      |                                                                                      |
| <ul> <li>Get ready for the first invoice</li> </ul> | THAT'S IT!                               |                  |       |        |                                                                                      |
| Set up email                                        | To create the Settlement Company, cho    | ose Finish.      |       |        | Set up the email account that you use to send business documents to customers        |
| Customize document layouts                          |                                          |                  |       |        | Make invoices and other documents look right for your business.                      |
| <ul> <li>Report on financial health</li> </ul>      |                                          |                  |       |        |                                                                                      |
| Set up reporting data                               |                                          |                  |       |        | Create data sets that you can use for building reports in Excel, Power BI, or any ot |
| ✓ Get ready for business                            |                                          |                  |       |        |                                                                                      |
| Set up payment services                             |                                          |                  |       |        | Connect to a payment services so that your customers can pay you electronically.     |
| Migrate business data                               |                                          |                  |       |        | Import existing data to Business Central from your former system.                    |
| Set up Cloud Migration                              |                                          | Back             | Next  | Finish | Migrate data from your on-premises environment to Business Central.                  |
| Set up AMC Banking 365 Foundation extension         |                                          | Read             |       |        | Connect to an online bank service that can convert bank data from Business Cent      |
| ✓ Connect with other systems                        |                                          |                  |       |        |                                                                                      |
| Set up Dynamics 365 Sales connection                |                                          | Read             | Watch |        | Connect your Dynamics 365 services for better insights.                              |
| Set up Azure Active Directory                       |                                          |                  |       |        |                                                                                      |
| Set up the Common Data Service connection           |                                          | Read             |       |        | Connect to Common Data Service for better insights across business applications.     |
| <ul> <li>Do more with Business Central</li> </ul>   |                                          |                  |       |        |                                                                                      |
| Set up your Business Inbox in Outlook               |                                          | Read             | Watch |        | Configure Exchange so that users can complete business tasks without leaving th      |
| Set up cash flow forecast                           |                                          | Read             |       |        | Manage your cash flow by automatically analyzing specific general ledger accoun      |
| <ul> <li>Set up approval workflows</li> </ul>       |                                          |                  |       |        |                                                                                      |
| Set up approval workflows                           |                                          | Read             | Watch |        | Create approval workflows that automatically notify an approver when a user trie     |
| Set up email logging                                |                                          | Read             | Watch |        | Track email exchanges between your sales team and customers and prospects, an        |
| Set up an item approval workflow                    |                                          |                  |       |        | Create approval workflows that automatically notify an approver when a user trie     |
| Set up a customer approval workflow                 |                                          |                  |       |        | Create approval workflows that automatically notify an approver when a user trie     |
| Set up a payment approval workflow                  |                                          |                  |       |        | Create approval workflows that automatically notify an approver when a user sen      |

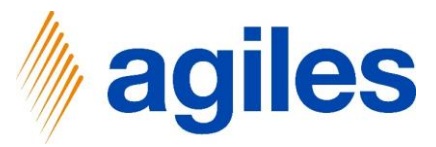

- 1) Click on Settlement Systems
- 2) Click on Setup
- 3) Click on Settlement Systems

| /                                        |                                                                       |                                     | _            |                |                                                                                   |
|------------------------------------------|-----------------------------------------------------------------------|-------------------------------------|--------------|----------------|-----------------------------------------------------------------------------------|
| CRONUS AG Sa                             | ales $\checkmark$ Purchasing $\checkmark$ Inventory $\checkmark$ Post | ed Documents < Setup & Extensions < | Settlement S | öystems∨   🛛 ≡ |                                                                                   |
| Setup V Settlements V                    |                                                                       |                                     |              |                |                                                                                   |
| Settlement Systems                       |                                                                       |                                     |              |                |                                                                                   |
| Settlement Categories                    | -                                                                     | Completed                           | Help         | Video          | Description                                                                       |
| Category Values                          |                                                                       |                                     | Read         | -              |                                                                                   |
| Cattlament Companies                     | ffice                                                                 |                                     | -            | -              |                                                                                   |
| Settlement Companies                     | t invoice                                                             |                                     | -            | -              |                                                                                   |
| Customer Participations                  |                                                                       |                                     | Read         | Watch          | Set up the email account that you use to send business documents to customer      |
| Customer Exclusions                      | : layouts                                                             |                                     | Read         | -              | Make invoices and other documents look right for your business.                   |
| Item Participations                      | ealth                                                                 |                                     | -            | -              |                                                                                   |
| Item Exclusions                          |                                                                       |                                     | Read         | -              | Create data sets that you can use for building reports in Excel, Power BI, or any |
| Settlement Charges                       | 5                                                                     |                                     | -            | -              |                                                                                   |
| Set up payment serv                      | ices                                                                  |                                     | Read         | -              | Connect to a payment services so that your customers can pay you electronical     |
| Migrate business da                      | ta                                                                    |                                     | Read         | Watch          | Import existing data to Business Central from your former system.                 |
| Set up Cloud Migrat                      | ion                                                                   |                                     | Read         | -              | Migrate data from your on-premises environment to Business Central.               |
| Set up AMC Banking                       | 365 Foundation extension                                              |                                     | Read         | -              | Connect to an online bank service that can convert bank data from Business Ce     |
| <ul> <li>Connect with other s</li> </ul> | systems                                                               |                                     | -            | -              |                                                                                   |
| Set up Dynamics 365                      | 5 Sales connection                                                    |                                     | Read         | Watch          | Connect your Dynamics 365 services for better insights.                           |
| Set up Azure Active                      | Directory                                                             |                                     | -            | -              |                                                                                   |
| Set up the Common                        | Data Service connection                                               |                                     | Read         | -              | Connect to Common Data Service for better insights across business application    |
| <ul> <li>Do more with Busine</li> </ul>  | ess Central                                                           |                                     | -            | -              |                                                                                   |
| Set up your Business                     | Inbox in Outlook                                                      |                                     | Read         | Watch          | Configure Exchange so that users can complete business tasks without leaving t    |
| Set up cash flow fore                    | ecast                                                                 |                                     | Read         | -              | Manage your cash flow by automatically analyzing specific general ledger account  |
| <ul> <li>Set up approval work</li> </ul> | kflows                                                                |                                     | -            | -              |                                                                                   |
| Set up approval wor                      | kflows                                                                |                                     | Read         | Watch          | Create approval workflows that automatically notify an approver when a user tr    |
| Set up email logging                     | )                                                                     |                                     | Read         | Watch          | Track email exchanges between your sales team and customers and prospects, a      |
| Set up an item appro                     | oval workflow                                                         |                                     | -            | -              | Create approval workflows that automatically notify an approver when a user tri   |
| Set up a customer ap                     | pproval workflow                                                      |                                     | -            | -              | Create approval workflows that automatically notify an approver when a user tri   |
| Set up a payment ap                      | proval workflow                                                       |                                     | -            | -              | Create approval workflows that automatically notify an approver when a user se    |

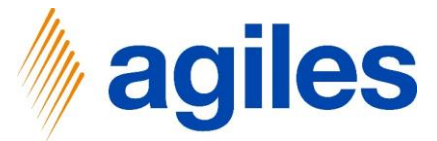

Here you can see the Settlement System Information and can make further adjustments.

| Decorption       Base of Reporting       Base of Date       Category Link of Measure       No. of Categories       Register No.         AGREGULATION       ?       Packaging Regulation Germany       Sales Shipment/Ret.       Posting Date       KG       2       1       123456789       G       Datalis       @ Datalis       @ Link of Categories       PackaGREGULATION       PackaGREGULATION       PackaG                                                                                    | lement Systems: All | ✓ ✓ ✓ Search + New Manage    | e 🗸 🛛 Navigate 🗸 📲 Open in Excel |                          |                   |                  |              |                                     | 7 🗉 🛈 🕻                   |
|----------------------------------------------------------------------------------------------------|---------------------|------------------------------|----------------------------------|--------------------------|-------------------|------------------|--------------|-------------------------------------|---------------------------|
| AGREEGULATION ? Packaging Regulation Germany Sales Shipment/Ret Posting Date Q 1 123456789 Q Details   Attachments (U)   Settlement System Information Desaing Regulation Germany Sales Shipment/Ret Packaging Regulation Germany Sales Shipment/Ret Packaging Regulation Germany Packaging Regulation Germany Packaging Regulation Germany   Gode Packaging Regulation Germany Sales Shipment/Ret Packaging Regulation Germany Packaging Regulation Germany Packaging Regulation Germany   Gode Packaging Regulation Germany Sales Shipment/Ret Packaging Regulation Germany Sales Shipment/Ret Packaging Regulation Germany   Gale Packaging Regulation Germany Sales Shipment/Ret Packaging Regulation Germany Sales Shipment/Ret Packaging Regulation Germany   Gale Regulation Germany Sales Shipment/Ret Packaging Regulation Germany Sales Shipment/Ret Packaging Regulation Germany   Base of Reporting Sales Shipment/Ret Sales Shipment/Ret Sales Shipment/Ret Sales Shipment/Ret Sales Shipment/Ret   Gale Category Code 1 Category Code 2 Category Code 2 Category Code 2 Category Code 2 Packaging Regulation Germany   Packaging Regulation Germany Sales Shipment/Ret Sales Shipment/Ret Sales Shipment/Ret Sales Shipment/Ret   Packaging Regulation Germany Sales Shipment/Ret Sales Shipment/Ret Sales Shipment/Ret <t< th=""><th>de †</th><th>Description</th><th>Base of Reporting Base of Date</th><th>Category Unit of Measure</th><th>No. of Categories</th><th>No. of Companies</th><th>Register No.</th><th></th><th></th></t<> | de †                | Description                  | Base of Reporting Base of Date   | Category Unit of Measure | No. of Categories | No. of Companies | Register No. |                                     |                           |
| Settlement System Information PACMAGREGULAI   Code PACMAGREGULAI   Description PAschaging Regulation Gem   Base of Date Oesting i   Base of Reporting Sales Shipment/Return Rei   Register No. 12345    Category Description   PAPER Image: Paper   PLASTIC Plastic                                                                                                    | CKAGREGULATION      | Packaging Regulation Germany | Sales Shipment/Ret Posting Date  | KG                       | 2                 | 1                | 123456789    | ① Details 🕴 Attachr                 | nents (0)                 |
| Code     PACKAGRESULA       Code     PAckaging Regulation Gern       Base of Date     Postaging       Base of Reporting     Sales Shipment/Return Re       Register No.     12345       List of Category Code 1*     Category Description       PAPER     Category Description       PAPER     Paper       PLASTIC     Plastic                                                                                                    |                     |                              |                                  |                          |                   |                  |              |                                     |                           |
| CodePACKAGREGULATDescriptionPackaging Regulation GerrBase of DatePosting IDBase of DatePosting IDBase of ReportingSales Shipment/Retrum ReiRegister No.123450List of Categories versionCategory Code 1Category Code 1Category Code 2Category DescriptionPACERPaperPASTICPlastic                                                                                                    |                     |                              |                                  |                          |                   |                  |              | Settlement System Infor             | mation                    |
| Description Cerr<br>Base of Date Posting<br>Base of Reporting Resultation Ger<br>Base of Reporting Sales Shipment/Return Re<br>Register No. 12345/<br>List of Categories - 12345/<br>List of Categories - 12345/<br>Category Cede 1 Categories - 12345/<br>Category Cede 1 Categories - 12345/<br>PAPER Paper<br>PAPER Paper                                                                                                    |                     |                              |                                  |                          |                   |                  |              | Code                                | PACKAGREGULATIO           |
| Base of Date Posting<br>Base of Reporting Sales Shipment/Return Re<br>Register No. 12345/<br>List of Categories                                                                                                    |                     |                              |                                  |                          |                   |                  |              | Description                         | Packaging Regulation Germ |
| Ease of Keporting Sales Shipmen/Jietum Ke<br>Register No. 12345<br>List of Categories<br>Category Code 1 Category Description<br>PAPER I Paper<br>PLASTIC Plastic                                                                                                    |                     |                              |                                  |                          |                   |                  |              | Base of Date                        | Posting E                 |
| List of Category Code 1     Category Code 1     Category Description       PAPER     I     Paper       PLASTIC     Plastic                                                                                                    |                     |                              |                                  |                          |                   |                  |              | Base of Reporting                   | Sales Shipment/Return Rec |
| List of Category Code 1     Category Description       PAPER     I       PLASTIC     Plastic                                                                                                    |                     |                              |                                  |                          |                   |                  |              | Negister No.                        | 123430                    |
| Category Code 1 Category Description PAPER I Paper PLASTIC Plastic                                                                                                    |                     |                              |                                  |                          |                   |                  |              | List of Categories $\smallsetminus$ |                           |
| PAPER : Paper<br>PLASTIC Plastic                                                                                                    |                     |                              |                                  |                          |                   |                  |              | Category Code †                     | Category Description      |
| PLASTIC Plastic                                                                                                    |                     |                              |                                  |                          |                   |                  |              | PAPER                               | Paper                     |
|                                                                                                    |                     |                              |                                  |                          |                   |                  |              | PLASTIC                             | Plastic                   |
|                                                                                                    |                     |                              |                                  |                          |                   |                  |              |                                     |                           |
|                                                                                                    |                     |                              |                                  |                          |                   |                  |              |                                     |                           |
|                                                                                                    |                     |                              |                                  |                          |                   |                  |              |                                     |                           |
|                                                                                                    |                     |                              |                                  |                          |                   |                  |              |                                     |                           |
|                                                                                                    |                     |                              |                                  |                          |                   |                  |              |                                     |                           |
|                                                                                                    |                     |                              |                                  |                          |                   |                  |              |                                     |                           |
|                                                                                                    |                     |                              |                                  |                          |                   |                  |              |                                     |                           |
|                                                                                                    |                     |                              |                                  |                          |                   |                  |              |                                     |                           |

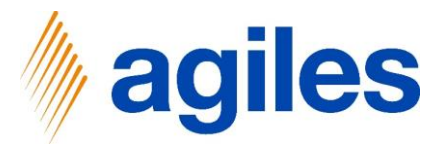

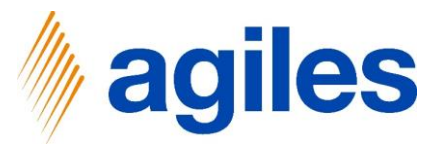

- 1) Click on Settlement Systems
- 2) Click on Settlements
- 3) Click on Settlements

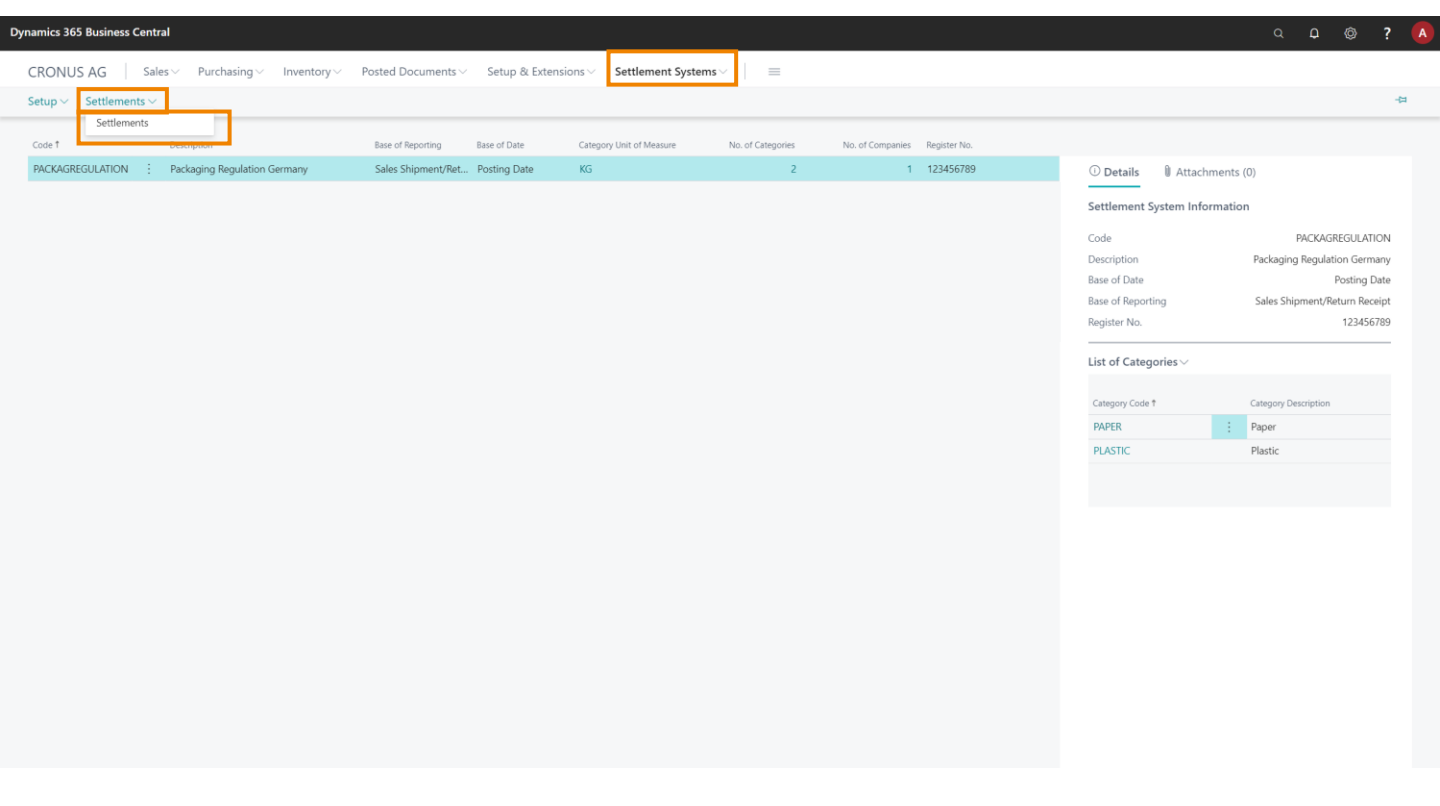

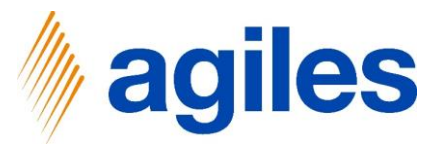

- 1) Click on New
- 2) Click on Create Settlement

| Dynamics 365 Business | Central                 |                       |                       |                                |                                     |                                                                                               |        |                                      |       | ? |
|-----------------------|-------------------------|-----------------------|-----------------------|--------------------------------|-------------------------------------|-----------------------------------------------------------------------------------------------|--------|--------------------------------------|-------|---|
|                       | CRONUS AG               | Sales 🗸 🛛 Pur         | chasing < Inventory < | Posted Documents $\vee$        | Setup & Extensions $\smallsetminus$ | Settlement Systems $\!\!\!\!\!\!\!\!\!\!\!\!\!\!\!\!\!\!\!\!\!\!\!\!\!\!\!\!\!\!\!\!\!\!\!\!$ | =      |                                      |       |   |
|                       | Settlements: All $\sim$ |                       | New 🗸 🃋 Delete 🛛 Pro  | cess 🗸 🛛 🗱 Open in Excel       |                                     |                                                                                               |        | 又 🔳                                  | 0 0 2 |   |
|                       | No. Ť                   | Settlement<br>Company | Create Settlement     | Settlement<br>from             | Settlement to                       | Amount created at                                                                             | Status |                                      |       |   |
|                       |                         |                       |                       | (There is nothing to show in t | is view)                            |                                                                                               |        | Details     Attachments (0)          |       |   |
|                       |                         |                       |                       |                                |                                     |                                                                                               |        | Settlement Company Details           |       |   |
|                       |                         |                       |                       |                                |                                     |                                                                                               |        | Code                                 |       |   |
|                       |                         |                       |                       |                                |                                     |                                                                                               |        | Name                                 |       |   |
|                       |                         |                       |                       |                                |                                     |                                                                                               |        | Vendor No.                           |       |   |
|                       |                         |                       |                       |                                |                                     |                                                                                               |        | Vendor Name                          |       |   |
|                       |                         |                       |                       |                                |                                     |                                                                                               |        | Our Account No.                      |       |   |
|                       |                         |                       |                       |                                |                                     |                                                                                               |        | Settlement Nos.                      |       |   |
|                       |                         |                       |                       |                                |                                     |                                                                                               |        | Currency Code                        |       |   |
|                       |                         |                       |                       |                                |                                     |                                                                                               |        | Customer Participation Filter exists | No    |   |
|                       |                         |                       |                       |                                |                                     |                                                                                               |        | Item Participation Filter exists     | No    |   |
|                       |                         |                       |                       |                                |                                     |                                                                                               |        | Item Exclusion Filter exists         | No    |   |
|                       |                         |                       |                       |                                |                                     |                                                                                               |        | No. of Customer Participations       | _     |   |
|                       |                         |                       |                       |                                |                                     |                                                                                               |        | No. of Item Participations           |       |   |
|                       |                         |                       |                       |                                |                                     |                                                                                               |        | No. of Item Exclusion                |       |   |
|                       |                         |                       |                       |                                |                                     |                                                                                               |        | Sales Shipment Filter exists         | No    |   |
|                       |                         |                       |                       |                                |                                     |                                                                                               |        | Return Receipt Filter exists         | No    |   |
|                       |                         |                       |                       |                                |                                     |                                                                                               |        |                                      |       |   |
|                       |                         |                       |                       |                                |                                     |                                                                                               |        |                                      |       |   |
|                       |                         |                       |                       |                                |                                     |                                                                                               |        |                                      |       |   |
|                       |                         |                       |                       |                                |                                     |                                                                                               |        |                                      |       |   |
|                       |                         |                       |                       |                                |                                     |                                                                                               |        |                                      |       |   |
|                       |                         |                       |                       |                                |                                     |                                                                                               |        |                                      |       |   |
|                       |                         |                       |                       |                                |                                     |                                                                                               |        |                                      |       |   |

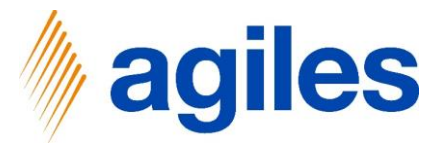

### Selection

- 3) Click in Field Date from and enter 27.01.2022
- 4) Click in Field Date to and enter 27.01.2022

### Filter: Settlement Company

- 3) Use look up value in Field Code and select DSD
- 4) Click on OK

| Dynamics 365 Business | : Central                         |                       |                           |                   |                                                                                                 |                                      |    | © ? |  |
|-----------------------|-----------------------------------|-----------------------|---------------------------|-------------------|-------------------------------------------------------------------------------------------------|--------------------------------------|----|-----|--|
|                       | CRONUS AG                         | Sales 🗸 🛛 Pu          | rchasing $\vee$ I         | nventory ~ Posted | CREATE ENTRIES                                                                                  |                                      |    |     |  |
|                       | Settlements: All $\smallsetminus$ | ,O Search             | New 🗸 🏾 🃋                 | Delete Process ~  | Saved Settings                                                                                  | ⊽ ≡ 0                                | ۵. |     |  |
|                       | No. †                             | Settlement<br>Company | Settlement<br>Description | Comment           | Changes to the options and filters below will be saved only to: 'Last used options and filters' |                                      |    |     |  |
|                       |                                   |                       |                           | (There is         | Use default values from:  Last used options and filters                                         | ① Details 🛯 🕅 Attachments (0)        |    |     |  |
|                       |                                   |                       |                           |                   | C during                                                                                        | Settlement Company Details           |    |     |  |
|                       |                                   |                       |                           |                   | selection                                                                                       | Code                                 |    |     |  |
|                       |                                   |                       |                           |                   | Date from · · · · 27.01.2022                                                                    | Name                                 |    |     |  |
|                       |                                   |                       |                           |                   | Date to                                                                                         | Vendor No.                           |    |     |  |
|                       |                                   |                       |                           |                   | Only not reported Entries                                                                       | Vendor Name                          |    |     |  |
|                       |                                   |                       |                           |                   |                                                                                                 | Our Account No.                      |    |     |  |
|                       |                                   |                       |                           |                   | 5                                                                                               | Settlement Nos.                      |    |     |  |
|                       |                                   |                       |                           |                   | Filter: Settlement Company                                                                      | Currency Code                        |    |     |  |
|                       |                                   |                       |                           |                   | × Code · · · · · · · · · · · · · · · · · · ·                                                    | Customer Participation Filter exists | No |     |  |
|                       |                                   |                       |                           |                   | lugo l                                                                                          | Item Participation Filter exists     | No |     |  |
|                       |                                   |                       |                           |                   | + Filter                                                                                        | Item Exclusion Filter exists         | No |     |  |
|                       |                                   |                       |                           |                   | h                                                                                               | No. of Customer Participations       |    |     |  |
|                       |                                   |                       |                           |                   | 7                                                                                               | No. of Item Participations           |    |     |  |
|                       |                                   |                       |                           |                   | 4                                                                                               | No. of Item Exclusion                |    |     |  |
|                       |                                   |                       |                           |                   | S Court                                                                                         | sales Shipment Filter exists         | No |     |  |
|                       |                                   |                       |                           |                   | OK Cancel H                                                                                     | Return Receipt Filter exists         | NO |     |  |
|                       |                                   |                       |                           |                   |                                                                                                 |                                      |    |     |  |
|                       |                                   |                       |                           |                   |                                                                                                 |                                      |    |     |  |

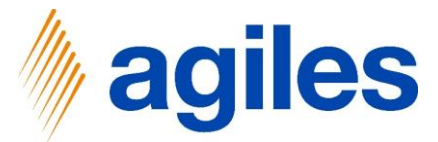

Here you can see the settlement you have just created. You have the option to enter a Comment to your settlement.

- 1) Click in Field Comment and enter Your Comment
- 2) Click on Close

|                     |                        | -                |                        |                      |                          |          |                 |                        |                         |                      |                         |                       |                      |                      |                 |     |
|---------------------|------------------------|------------------|------------------------|----------------------|--------------------------|----------|-----------------|------------------------|-------------------------|----------------------|-------------------------|-----------------------|----------------------|----------------------|-----------------|-----|
| EDIT - SETTLEMEN    | - SETTI0000            |                  |                        |                      |                          |          |                 |                        |                         |                      |                         |                       |                      |                      |                 | א≚  |
| General             |                        |                  |                        |                      |                          |          |                 |                        |                         |                      |                         |                       |                      |                      |                 | _ < |
| No                  | SETT10000              |                  |                        | Comm                 | ent · · · · · ·          |          | Your Comm       | nent                   |                         | Amount               |                         |                       |                      |                      | 4,16            | 1   |
| Settlement Compar   | y · · · · · DSD        |                  |                        | Settler              | ment from · · ·          |          | 27.01.2022      |                        |                         | created              | at                      |                       | 3.2020 18:18         |                      |                 |     |
| Settlement Descript | ion Duales System      |                  |                        | Settler              | ment to                  |          | 27.01.2022      |                        |                         | Status               |                         | Oper                  | n                    |                      |                 |     |
|                     |                        |                  |                        |                      |                          |          |                 |                        |                         |                      |                         |                       |                      |                      |                 |     |
|                     |                        |                  |                        |                      |                          |          |                 |                        |                         |                      |                         |                       |                      |                      |                 |     |
| Lines Mana          | ge                     | Courses          |                        | C                    | Causea                   |          | Unit of         |                        |                         |                      |                         | Catanani              |                      |                      | Call to         |     |
| Item No.            | Item Description       | Document<br>Type | Source<br>Document No. | Document<br>Line No. | Document<br>Posting Date | Quantity | Measure<br>Code | Settlement<br>Category | Category<br>Description | Category<br>Quantity | Category Base<br>Factor | Quantity to<br>Charge | Settlement<br>Charge | Settlement<br>Amount | Customer<br>No. |     |
| → 1920-S            | ANTWERP Konferenztisch | Sales Shipm      | 102038                 | 10000                | 27.01.2022               | 1        | STÜCK           | PAPER                  | Paper                   | 1,2                  | 1                       | 1,2                   | 1,20                 | 1,44                 | 10000           |     |
| 1920-S              | ANTWERP Konferenztisch | Sales Shipm      | 102038                 | 10000                | 27.01.2022               | 1        | STÜCK           | PLASTIC                | Plastic                 | 1,6                  | 1                       | 1,6                   | 1,70                 | 2,72                 | 10000           |     |
|                     |                        |                  |                        |                      |                          |          |                 |                        |                         |                      |                         |                       |                      |                      |                 |     |
| <                   |                        |                  |                        |                      |                          |          |                 |                        |                         |                      |                         |                       |                      |                      |                 |     |
|                     |                        |                  |                        |                      |                          |          |                 |                        |                         |                      |                         |                       |                      |                      | Clo             | se  |
|                     |                        |                  |                        |                      |                          |          |                 |                        |                         |                      | No. of Item Partic      | ipations              |                      | _                    |                 |     |
|                     |                        |                  |                        |                      |                          |          |                 |                        |                         |                      | No. of Item Exclu       | sion                  |                      |                      |                 |     |
|                     |                        |                  |                        |                      |                          |          |                 |                        |                         |                      | Sales Shipment F        | ilter exists          |                      | N                    | o               |     |
|                     |                        |                  |                        |                      |                          |          |                 |                        |                         |                      | Return Receipt Fil      | ter exists            |                      | N                    | 0               |     |
|                     |                        |                  |                        |                      |                          |          |                 |                        |                         |                      |                         |                       |                      |                      |                 |     |

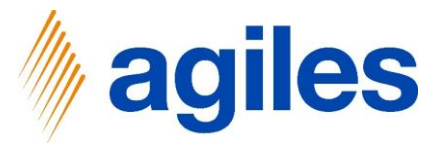

Here you see an overview of your created settlements.

| nics 505 business | Central                           |                       |                           |                 |                    |                      |                                     |        |                                                       |                              | ₩ ¥ <b>!</b> |
|-------------------|-----------------------------------|-----------------------|---------------------------|-----------------|--------------------|----------------------|-------------------------------------|--------|-------------------------------------------------------|------------------------------|--------------|
|                   | CRONUS AG                         | Sales 🗸 🛛 Pu          | rchasing ~ Invent         | ory ~ Posted Do | ocuments $\vee$    | Setup & Extensions ~ | Settlement Systems $\smallsetminus$ | =      |                                                       |                              |              |
|                   | Settlements: All $\smallsetminus$ | 🔎 Search              | New 🗸 🛛 🏛 Delete          | e Process 🗸 🚺   | Open in Excel      |                      |                                     |        |                                                       | ♡ ≡ 0 □ 2                    |              |
|                   | No. †                             | Settlement<br>Company | Settlement<br>Description | Comment         | Settlement<br>from | Settlement to        | Amount created at                   | Status |                                                       |                              |              |
|                   | SETT10000 :                       | DSD                   | Duales System             | Your Comment    | 27.01.2022         | 27.01.2022           | 4,16 06.08.2020 18:18               | Open   | Details     Attachments (0)                           | )                            |              |
|                   |                                   |                       |                           |                 |                    |                      |                                     |        | Settlement Company Details                            |                              |              |
|                   |                                   |                       |                           |                 |                    |                      |                                     |        | Code                                                  | DSD                          |              |
|                   |                                   |                       |                           |                 |                    |                      |                                     |        | Name                                                  | Duales System                |              |
|                   |                                   |                       |                           |                 |                    |                      |                                     |        | Vendor No.                                            | 01254796                     |              |
|                   |                                   |                       |                           |                 |                    |                      |                                     |        | Vendor Name                                           | Progressive Home Furnishings |              |
|                   |                                   |                       |                           |                 |                    |                      |                                     |        | Our Account No.                                       |                              |              |
|                   |                                   |                       |                           |                 |                    |                      |                                     |        | Settlement Nos.                                       | SETT                         |              |
|                   |                                   |                       |                           |                 |                    |                      |                                     |        | Currency Code                                         |                              |              |
|                   |                                   |                       |                           |                 |                    |                      |                                     |        | Customer Participation Filter exists                  | No                           |              |
|                   |                                   |                       |                           |                 |                    |                      |                                     |        | Item Participation Filter exists                      | No                           |              |
|                   |                                   |                       |                           |                 |                    |                      |                                     |        | Item Exclusion Filter exists                          | No                           |              |
|                   |                                   |                       |                           |                 |                    |                      |                                     |        | No. of Customer Participations                        | 0                            |              |
|                   |                                   |                       |                           |                 |                    |                      |                                     |        | No. of Item Participations                            | 0                            |              |
|                   |                                   |                       |                           |                 |                    |                      |                                     |        | No. of Item Exclusion<br>Sales Shipment Filter evists | 0<br>Vec                     |              |
|                   |                                   |                       |                           |                 |                    |                      |                                     |        | Return Receipt Filter exists                          | Yes                          |              |
|                   |                                   |                       |                           |                 |                    |                      |                                     |        |                                                       |                              |              |
|                   |                                   |                       |                           |                 |                    |                      |                                     |        |                                                       |                              |              |
|                   |                                   |                       |                           |                 |                    |                      |                                     |        |                                                       |                              |              |
|                   |                                   |                       |                           |                 |                    |                      |                                     |        |                                                       |                              |              |
|                   |                                   |                       |                           |                 |                    |                      |                                     |        |                                                       |                              |              |
|                   |                                   |                       |                           |                 |                    |                      |                                     |        |                                                       |                              |              |
|                   |                                   |                       |                           |                 |                    |                      |                                     |        |                                                       |                              |              |
|                   |                                   |                       |                           |                 |                    |                      |                                     |        |                                                       |                              |              |
|                   |                                   |                       |                           |                 |                    |                      |                                     |        |                                                       |                              |              |